Folio: 00214

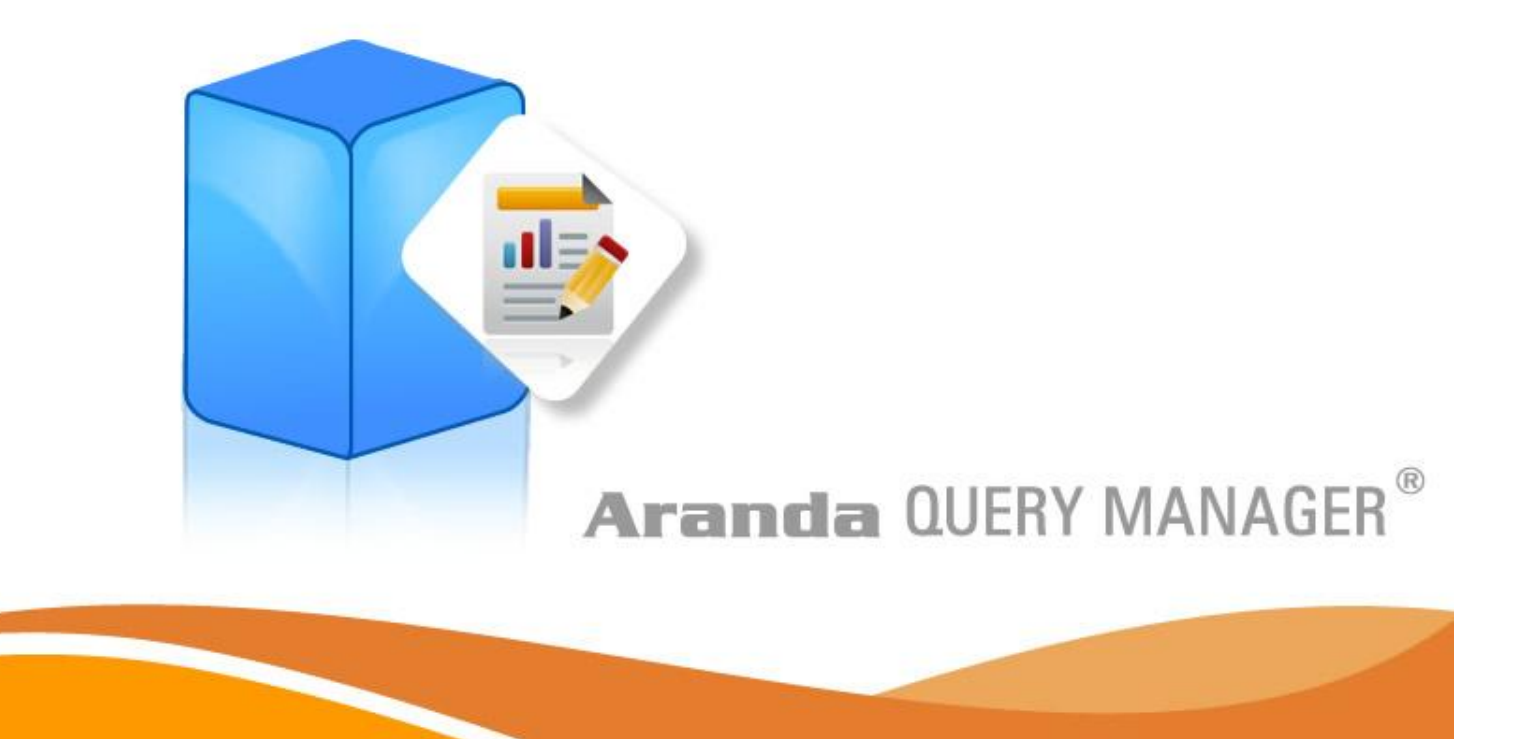

**User Manual** 

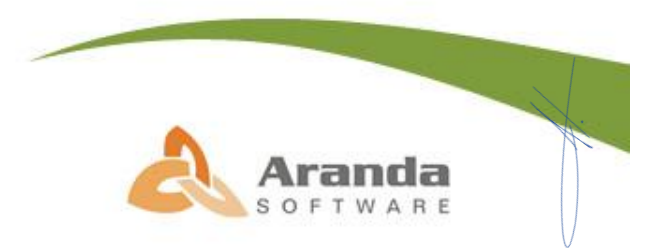

© Todos los derechos reservados Aranda Software

# Introducción

Aranda QUERY MANAGER (AQM) es el módulo constructor y editor de reportes profesionales, que soluciona sus inconvenientes de acceso a datos, presentándole características para optimizar su labor de búsqueda y presentación de información. Aranda Query Manager está diseñada para la construcción y administración de reportes, le proporcionará la capacidad de crear sus reportes o utilizar reportes prediseñados listos para ser ejecutados o adaptarlos según sus necesidades. Usted podrá crear y modificar reportes utilizando múltiples objetos como tablas, gráficas de datos, imágenes, matrices de datos, e incluso sub informes haciendo diseños tan simples o complejos, facilitando su distribución programada a los usuarios por medio de correo electrónico o carpetas compartidas en la red. Todo esto de manera descentralizada gracias a su plataforma Web, la cual permite el acceso a los usuarios desde cualquier punto remoto.

Aranda QUERY MANAGER le permite:

- realizar reportes y diseñar informes en muy poco tiempo, utilizando sus asistentes para el diseño de consultas y sus herramientas de edición y actualización.
- Consolidar la información proveniente de todas las aplicaciones de Aranda.
- Creación, modificación, ejecución y persistencia de reportes.
- Diseño de reportes incluyendo sub reportes, graficas, fotos, textos, matrices, tablas, códigos de barras, etc.
- Definición de control de acceso por grupos de usuarios.
- Ejecución automática de reportes.
- Distribución automática de reportes a los usuarios seleccionados.
- Impresión de reportes y exportación a los formatos más comunes PDF, DOC, XML, HTML

# Tabla de Contenido

| Introducción2                                                                                                    |
|----------------------------------------------------------------------------------------------------|
| Tabla de Contenido3                                                                                                    |
| Requerimientos de Hardware y Software5                                                                                                    |
| Instalación de Aranda QUERY MANAGER6                                                                                                    |
| Configuración de Aranda QUERY MANAGER9                                                                                                    |
| Ingresar a Aranda QUERY MANAGER 10                                                                                                    |
| Uso de Aranda QUERY MANAGER 12                                                                                                    |
| Administrar Licencias 12                                                                                                    |
| Administrar Reportes y Carpetas 13                                                                                                    |
| Crear Carpetas 14                                                                                                    |
| Elaborar Reportes                                                                                                    |
| Instalar Diseñador                                                                                                    |
| Abrir Reporte desde la BD o Localmente 17                                                                                                    |
| Conectar Reporte con Fuente de Datos 18                                                                                                    |
| Utilizar Fuente de Datos Configurada Previamente                                                                                                    |
| Crear Fuente de Datos                                                                                                    |
| Agregar Conjunto de Datos 20                                                                                                    |
|                                                                                                    |
| Disenar Reporte                                                                                                    |
| Guardar Reporte                                                                                                    |
| Disenar Reporte    22      Guardar Reporte    28      Ver y Editar Reportes    29                                                                                                    |
| Disenar Reporte       22         Guardar Reporte       28         Ver y Editar Reportes.       29         Ejemplo Calificación de Peliculas.       29                                                                |
| Disenar Reporte       22         Guardar Reporte       28         Ver y Editar Reportes.       29         Ejemplo Calificación de Peliculas.       29         Crear Grupos       36                                  |
| Disenar Reporte       22         Guardar Reporte       28         Ver y Editar Reportes.       29         Ejemplo Calificación de Peliculas.       29         Crear Grupos       36         Asociar Usuario       37 |

| Asociar Reporte                                           |
|-----------------------------------------------------------|
| Crear Fuente de Datos 41                                  |
| Configurador                                              |
| Ver Log de Eventos 44                                     |
| Cambiar Contraseña 44                                     |
| Componentes de Aranda QUERY MANAGER 46                    |
| Anexos                                                    |
| Instalación del IIS                                       |
| Configuración del IIS 50                                  |
| Sitio Web                                                 |
| Directorio particular                                     |
| Documentos                                                |
| Seguridad de directorios                                  |
| Crear un directorio dentro del Sitio Web Predeterminado52 |
| Directorio Virtual                                        |
| Documentos                                                |
| Aranda QUERY MANAGER                                      |
| MARCAS COMERCIALES                                        |

[4]

© Todos los derechos reservados Aranda Software

## Requerimientos de Hardware y Software

Antes de iniciar el proceso de instalación de Aranda QUERY MANAGER, asegúrese de desinstalar cualquier versión previa y verifique algunos puntos adicionales para asegurar una correcta instalación y adecuado funcionamiento.

A continuación, se indican los rangos mínimos para la instalación, sin embargo, estas características pueden ser superiores a las indicadas.

• Si la instalación se realiza en un equipo diferente al servidor Aranda ASSET MANAGEMENT, debe conectarse a dicha base de datos a través de una conexión ODBC al servidor, y el equipo debe cumplir con las siguientes especificaciones.

| Procesador          | Pentium 3 de 500 MHz                                                                         |
|---------------------|----------------------------------------------------------------------------------------------|
| Software Instalado  | .Net Framework 2.0, IIS 5.0, 5.1, 6.0 o superior                                             |
| Memoria             | 128 Mb de RAM                                                                                |
| Sistema Operativo   | Windows XP SP4 ( o un Sistema operativo similar o superior con el Service Pack más reciente) |
| Espacio Libre en DD | 55 Mb                                                                                        |

© Todos los derechos reservados Aranda Software

www.arandasoft.com

# Instalación de Aranda QUERY MANAGER

1. Para empezar a instalar la consola de Aranda QUERY MANAGER, se debe hacer doble clic en el archivo [Aranda.AQM.web.Installer]. Inmediatamente, aparecerá una ventana de Bienvenida al proceso de instalación.

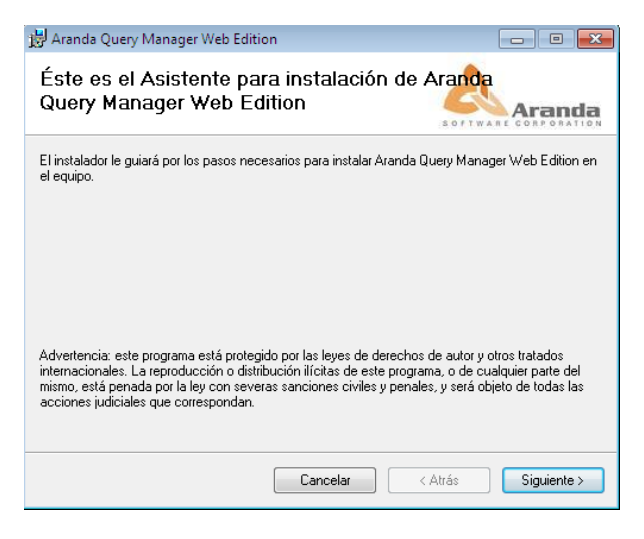

- 2. Haga clic en [Siguiente].
- **3.** El nombre del Sitio donde se instalará Aranda QUERY MANAGER está predeterminado, al igual que el del Directorio Virtual del IIS. Sin embargo, si desea instalar la aplicación en otro directorio virtual, puede ingresarlo manualmente. Presione [Siguiente].

| 😸 Aranda Query Manager Web Edition                                                                                                    |                                                                        |
|----------------------------------------------------------------------------------------------------|------------------------------------------------------------------------|
| Seleccionar dirección de instalación                                                                                                    | SOFTWARE CORPORATION                                                   |
| El instalador va a instalar Aranda Query Manager Web Edition e<br>Para instalar en esta ubicación Web haga clic en "Siguiente". I<br>diferente, escríbala a continuación. | en la siguiente ubicación Web.<br>Para instalarlo en una ubicación Web |
| Sitio:<br>Default Web Site                                                                                                    | ▼ Espacio en disco                                                     |
| Directorio virtua:                                                                                                    | _                                                                      |
|                                                                                                    |                                                                        |
| Cancelar                                                                                                    | < Atrás Siguiente >                                                    |

4. Confirme el inicio de la instalación presionando [Siguiente].

| © Todos los derechos reservados Aranda Software www.arandasoft.com [6] | Esta falia an annaantina an                     | anden alfahátiaa nan anna | 2(00) |           |
|------------------------------------------------------------------------|-------------------------------------------------|---------------------------|-------|-----------|
|                                                                        | © Todos los derechos reservados Aranda Software | www.arandasoft.com        |       | ()<br>[6] |

5. Espere a que los archivos se instalen.

| 📸 Aranda Query Manager Web Edition             | - • <b>×</b>      |
|------------------------------------------------|-------------------|
| Instalando Aranda Query Manager Web<br>Edition |                   |
| Instalando Aranda Query Manager Web Edition.   |                   |
| Espere                                         |                   |
| Cancelar                                       | Atrás Siguiente > |

- 6. Cuando el proceso esté terminado, presione [Close].
- 7. Diríjase a Inicio -> Panel de Control -> Herramientas administrativas -> Servicios de Internet Information Server.
- **8.** Verifique que se haya creado dentro del Sitio Web Predeterminado del servidor, un directorio virtual llamado AQM ó como el usuario haya definido inicialmente, tal como lo muestra la siguiente imagen:

| 🝓 Internet Information Services                                                                                                    |                                |       |          |     |
|----------------------------------------------------------------------------------------------------|--------------------------------|-------|----------|-----|
| File Action View Help                                                                                                    |                                |       |          |     |
|                                                                                                    |                                |       |          |     |
| Notes Internet Information Services                                                                                                 | Computer                       | Local | Version  | Sta |
| BG-0-DPONCE01 (local compute  Web Sites  Perioders  AQM  Comparison  Default Web Site  AQM  Comparison  Default SMTP Virtual Server | BG-D-DPONCE01 (local computer) | Yes   | IIS V5.1 |     |
| < >                                                                                                    | <                              |       |          | >   |
|                                                                                                    |                                |       |          |     |

9. Haga clic derecho -> Propiedades -> [ASP.NET] sobre cada una de las tres carpetas y verifique que se haya seleccionado el Framework 2.0. Haga clic en [Aceptar].

| Virtual Directory | Documents             | Directory Security |
|-------------------|-----------------------|--------------------|
| HTTP Headers      | Custom Errors ASP.NET |                    |
| Microsoft         |                       |                    |
| ASPn              |                       |                    |
|                   |                       |                    |
|                   |                       |                    |
| D NET             | 0.0.50707             |                    |
| FINET VEISION.    | 2.0.50727             |                    |
| itual path:       | /ASM                  |                    |
| e location:       | C:\inetpub\www.roo    | t\ASM\web.config   |
| le creation date: | 02/10/2009 06:13:3    | 86 p.m.            |
| le last modified: | 30/11/2009 02:52:1    | 6 p.m.             |
|                   |                       |                    |
|                   | F                     | tit L'ophquration  |
|                   | Ec                    | lit Configuration  |

10. Si desea que la aplicación Web sea accedida directamente utilizando las credenciales de los usuarios autenticados en Windows, haga clic derecho -> Propiedades -> [Seguridad de directorios] sobre la carpeta AQM del sitio Web predeterminado en el IIS. Presione [Modificar] y marque la casilla Autenticación de Windows integrada. Haga clic en [Aceptar].

| Authentication Methods                                                                                                    |                                              |  |  |  |
|----------------------------------------------------------------------------------------------------|----------------------------------------------|--|--|--|
| Anonymous access                                                                                                    |                                              |  |  |  |
| No user nam                                                                                                    | e/password required to access this resource. |  |  |  |
| Account use                                                                                                    | d for anonymous access:                      |  |  |  |
| User name:                                                                                                    | IUSR_BG-D-DPONCE01 Browse                    |  |  |  |
| Password:                                                                                                    | •••••                                        |  |  |  |
|                                                                                                    | Allow IIS to control password                |  |  |  |
| Authenticate                                                                                                    | d access                                     |  |  |  |
| For the following authentication methods, user name and password<br>are required when<br>- anonymous access is disabled, or<br>- access is restricted using NTFS access control lists |                                              |  |  |  |
| 🔲 Digest au                                                                                                    | thentication for Windows domain servers      |  |  |  |
| Basic authentication (password is sent in clear text)                                                                                                    |                                              |  |  |  |
| Default do                                                                                                    | main: Select                                 |  |  |  |
| Realm: Select                                                                                                    |                                              |  |  |  |
| ✓ Integrated Windows authentication                                                                                                    |                                              |  |  |  |
| C                                                                                                    | OK Cancel Help                               |  |  |  |

11. Instale el módulo Aranda FILE SERVER. (Ver manual de instalación del módulo Aranda FILE SERVER).

12. Proceda a configurar AQM (Ver siguiente Capítulo: Configuración de Aranda QUERY MANAGER)

# Configuración de Aranda QUERY MANAGER

1. Diríjase a Inicio -> Todos los programas -> Aranda Software -> Aranda AQM Web Configurator. Enseguida se despliega una ventana, donde debe configurar la base de datos a la cual se va a conectar y las credenciales de conexión a la BD de AQM.

| Aranda                               | AQM Web Configurator   |                           |          |
|--------------------------------------|------------------------|---------------------------|----------|
| Open Test                            | Save Cancel            | Aranda QUERY I            | MANAGER® |
| Server<br>Databa<br>User<br>Password | desarrollo6<br>horacio | Authentication<br>Culture | Forms    |
| Database Provid                      | MSSQL                  |                           |          |

La información solicitada en la columna de la izquierda, pertenece a la base de datos a la cual se conecta la consola:

| Servidor        | Al cual se conecta la Base de Datos                                                                                                    |  |
|-----------------|----------------------------------------------------------------------------------------------------|--|
| Base de Datos   | Nombre de la Base de Datos                                                                                                    |  |
| Usuario         | Con el cual ingresa a la Base de Datos                                                                                                    |  |
| Contraseña      | Con la que se registra para el ingreso a la Base de Datos                                                                                                    |  |
| Proveedor de BD | Debe seleccionar si es ORACLE o SQL                                                                                                    |  |
| Autenticación   | Seleccione si desea que aparezca la ventana de autenticación o que ingrese<br>a la consola con la validación integrada de Windows en la base de datos. En<br>este último caso, se ingresa directamente a la aplicación con las<br>credenciales del usuario autenticado en la estación cliente. Tenga en<br>cuenta que para ello, el usuario debe estar registrado mediante el modulo<br>profile en la Base de Datos seleccionada. |  |
| Idioma          | Idioma con el que desea visualizar las funciones de la consola (Español,<br>Inglés, Portugués). Si selecciona AUTO, ingresará con el primero ingresado<br>en la lista de idiomas predefinidos de su Web Browser.                                                                                                    |  |

- 1. Pruebe si la conexión es correcta, presionando [Test].
- 2. Guarde la configuración presionando [Guardar].
- 3. Ahora puede ingresar a la aplicación AQM, desde su Web Browser.

# Ingresar a Aranda QUERY MANAGER

Una vez se ha completado exitosamente la instalación de Aranda QUERY MANAGER, abra una instancia de su Web Browser y digite la siguiente URL: <u>http://server/AQM</u>

Donde, "server" es el nombre del servidor Web o su dirección IP y AQM la consola de Aranda QUERY MANAGER

Al pulsar la tecla [Enter], se cargará la página de autenticación de Aranda QUERY MANAGER.

| Aranda  | QUERY MANAGER <sup>®</sup> Web Edition |
|---------|----------------------------------------|
|         | Tipo de autenticación                  |
|         | ARANDA -                               |
|         | Usuario                                |
|         | Contraseña                             |
|         |                                        |
| Aceptar | Cancelar ¿Olvido la contraseña?        |
| 🙏 c     | Aranda Software Corp.                  |

 Ingrese el usuario y la contraseña, dependiendo del tipo de autenticación que elija: [Aranda] / [Windows] / [LDAP].

#### 2. [Aranda]

Son los usuarios que pueden ser importados desde el Directorio Activo o creados previamente en el *módulo Profile de AAM*.

Son los usuarios que han sido creados en el módulo Aranda PROFILE.

- Usuario: Ingrese el usuario creado en Aranda PROFILE.
- Contraseña: Ingrese la contraseña creada manualmente. Si ingresa con el usuario [ADMINISTRATOR], la contraseña asignada por definición es [root].
- [Windows] / [Dominio] (como fue nombrado el acceso en Windows) Son los usuarios importados desde el Directorio Activo de Windows al módulo Aranda PROFILE. Usuario: Ingrese el usuario correspondiente del Directorio Activo.

**NOTA:** Esta opción sólo es posible si el alias del usuario en Windows es igual al del usuario en Aranda; para ello, se recomienda importar los usuarios del Directorio Activo (Ver manual Aranda PROFILE).

*Contraseña:* Ingrese la contraseña con la que se valida en el Directorio Activo. *Dominio:* Ingrese el dominio (servidor) al cual pertenece el usuario.

**Nota:** Recuerde que la definición de permisos se hace por grupo de trabajo, de tal forma que al ingresar un usuario a determinado grupo, aplicarán los permisos definidos para el grupo. (Ver manual Aranda PROFILE)

4. [LDAP] (como fue nombrado el acceso en LDAP)

Son los usuarios autenticados en los sistemas que manejan el protocolo LDAP. Aquí debe seleccionar el tipo de autenticación e ingresar con el usuario y contraseña correspondientes para dicho protocolo.

5. [¿Olvido la Contraseña?]

En caso de haber perdido u olvidado la contraseña el usuario podrá recibirla en la cuenta de correo electrónico configurado mediante el modulo Profile.

Para mayor información sobre las cuentas de usuario Aranda, sus roles y perfiles, remítase al manual de uso de Aranda PROFILE.

# Uso de Aranda QUERY MANAGER

Inmediatamente después de haber cargado los permisos correspondientes, la interfaz de la consola de la aplicación se mostrará así:

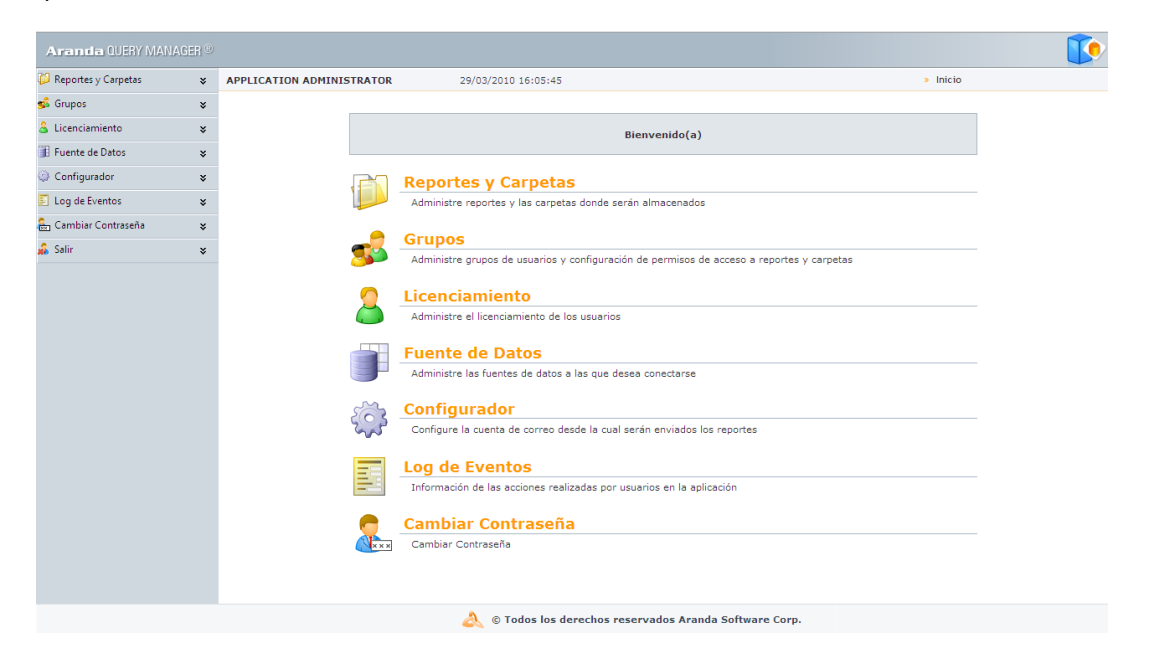

## **Administrar Licencias**

Permite administrar los usuarios que podrán hacer uso de las licencias nombradas de la consola.

|            |                                                                                                    | - 🥎                               | Licenciamiento                                                                          |       |  |  |
|------------|----------------------------------------------------------------------------------------------------|-----------------------------------|-----------------------------------------------------------------------------------------|-------|--|--|
|            | Licenciamiento ¥                                                                                                    |                                   | Administre el licenciamiento de los usuarios                                            |       |  |  |
|            |                                                                                                    |                                   |                                                                                         |       |  |  |
|            |                                                                                                    |                                   |                                                                                         |       |  |  |
|            | <b>NOTA:</b> las licencias nombradas son aquellas que permiten el acceso exclusivo a la consol sin importar el número de usuarios que estén accediendo a ella, ni el tiempo de inactivida de la misma. |                                   |                                                                                         |       |  |  |
|            |                                                                                                    |                                   |                                                                                         |       |  |  |
| 1.         | Para ingresar haga clic sobre el b<br>de la izquierda o en el panel cen                                                                                                    | otón <b>[Lice</b><br>tral, de inn | nciamiento], ubicado en el árbol de herramien<br>nediato se cargará la siguiente tabla: | entas |  |  |
| Licencia:  | 1                                                                                                    |                                   |                                                                                         |       |  |  |
| Drog o col | lump beader and drep it here to group by that colum                                                                                                    | 0                                 |                                                                                         |       |  |  |

|             | Drag a column header and drop it here to group by that column |                    |  |          |  |
|-------------|---------------------------------------------------------------|--------------------|--|----------|--|
|             | Nombre                                                        | Usuario            |  | 1        |  |
|             | Jairo Rodriguez                                               | arodriguez         |  |          |  |
|             |                                                               |                    |  | - Ai     |  |
|             |                                                               |                    |  | $\Gamma$ |  |
|             |                                                               |                    |  |          |  |
|             |                                                               |                    |  |          |  |
| © Todos los | derechos reservados Aranda Software                           | www.arandasoft.com |  | [12]     |  |

| Licencia | Cantidad total de licencias Nombradas.                                                                                    |
|----------|----------------------------------------------------------------------------------------------------|
| Nombre   | Nombre de los usuarios que tienen asignadas licencias nombradas.                                                          |
| Usuario  | Alias del usuario. Por lo general corresponde al nombre de usuario con<br>el que inicia sesión en la estación de trabajo. |

2. Para asignar a un usuario una nueva licencia nombrada haga clic sobre el botón [Asociar usuario], ubicado en la parte superior de la ventana; enseguida se cargará el siguiente formulario:

| 🕴 🔓 Adicionar 💥 Eliminar 🔃 Buscare                | Seleccionar 🔀 Cerrar            |           |  |  |  |  |
|---------------------------------------------------|---------------------------------|-----------|--|--|--|--|
| Adicione uno o varios criterios de búsqued        | a y después de clic en "Buscar" |           |  |  |  |  |
| Campo                                             | Condición                       | Valor     |  |  |  |  |
| NOMBRE                                            | Contiene 💌                      | jorge     |  |  |  |  |
|                                                   |                                 |           |  |  |  |  |
| Campo                                             | Condición                       | Valor     |  |  |  |  |
| No records to display.                            |                                 |           |  |  |  |  |
|                                                   |                                 |           |  |  |  |  |
| Drag a column header and drop it here to group by | y that column                   |           |  |  |  |  |
| Nombre                                            | Email                           |           |  |  |  |  |
| Acero Toloza Jorge Isidro                         | test@arand                      | asoft.com |  |  |  |  |
| Admisiones Clinica Jorge Piñeros                  | test@arand                      | asoft.com |  |  |  |  |
| Agudelo Gutierrez Jorge Eliecer                   | test@arand                      | asoft.com |  |  |  |  |
| Agudelo Vasquez Jorge Andres                      | test@arand                      | asoft.com |  |  |  |  |
| Aguilar Barrios Jorge Luis                        | test@arand                      | asoft.com |  |  |  |  |

- **3.** Seleccione los criterios de evaluación con los cuales desea realizar la búsqueda del usuario. Por ejemplo, Nombre, correo, teléfono, etc. Y haga clic sobre el botón [Buscar].
- 4. Una vez haya finalizado la búsqueda, haga clic sobre el nombre del usuario que va a asociar con la nueva licencia, y finalmente presione el botón [Seleccionar].
- 5. Enseguida podrá observar en la tabla de licencias el nuevo usuario asociado.

| Licencia: 1                                                   |            |  |  |  |  |
|---------------------------------------------------------------|------------|--|--|--|--|
| Drag a column header and drop it here to group by that column |            |  |  |  |  |
| Nombre                                                        | Usuario    |  |  |  |  |
| Jairo Rodriguez                                               | arodriguez |  |  |  |  |

6. Si desea eliminar uno o varios usuarios asociados, Seleccione el o los usuarios a borrar y enseguida presione el botón [Eliminar] ubicado en la parte superior de la ventana y presione [Aceptar] en la ventana de confirmación.

# Administrar Reportes y Carpetas

[14]

Le permitirá manejar las carpetas y subcarpetas donde se almacenarán los reportes creados por usted. Por ejemplo, usted podrá crear la carpeta **"Reportes Marketing 2010"** y dentro de esta podrá crear Subcarpetas como **"Enero"**, **"Febrero"**, **"Marzo"**, etc. y en estas subcarpetas podrá organizar los reportes mensuales de sus tareas o de las labores de su departamento **"Marketing"** como los reportes del tráfico en su página Web ó uno distribuido por países.

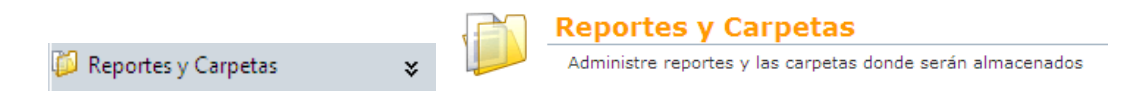

### **Crear Carpetas**

**1.** Haga clic en el botón **[Reportes y carpetas]** ubicado en el panel de herramientas de la izquierda o en el panel central de su ventana, enseguida se cargará la siguiente ventana:

| 1      | 🕽 Nueva Carpeta 📋 | Nuevo Reporte 📃 Deta | alles 🥜 Editar 💿 Ver 💥 Borrar 🕼 Subir |                        |                              | Rienar                | <i>&gt;</i> |
|--------|-------------------|----------------------|---------------------------------------|------------------------|------------------------------|-----------------------|-------------|
| M<br>e | APPLICATION A     | DMINISTRATOR         | 29/12/2009 9:01:56                    |                        | Inicio > Reportes y Carpetas |                       |             |
| ů      |                   | Nombre               | Usuario Creador                       | /<br>Fecha de Creación | Usuario Modificador          | Fecha de Modificación |             |
|        |                   | pruebas              | APPLICATION ADMINISTRATOR             | 21/10/2009 15:42:21    | APPLICATION ADMINISTRATOR    | 20/11/2009 14:39:11   |             |
|        |                   | prueba               | APPLICATION ADMINISTRATOR             | 04/12/2009 15:25:39    | APPLICATION ADMINISTRATOR    | 04/12/2009 15:25:39   |             |
|        |                   | Carpeta AQM          | APPLICATION ADMINISTRATOR             | 09/12/2009 10:04:35    | APPLICATION ADMINISTRATOR    | 09/12/2009 10:04:51   |             |
|        |                   | Creacion AQM MC      | APPLICATION ADMINISTRATOR             | 04/11/2009 9:21:45     | APPLICATION ADMINISTRATOR    | 04/11/2009 10:54:45   |             |
|        |                   | Built - In           | Oscar Gomez                           | 23/01/2009 14:46:47    | Oscar Gomez                  | 23/01/2009 14:46:47   |             |
|        | Ready             |                      |                                       |                        |                              |                       |             |

2. Para crear una nueva carpeta haga clic sobre el botón [Nueva Carpeta], ubicado en la barra de herramientas de la parte superior de su ventana o haciendo clic derecho en la ventana y seleccionando la opción [Nueva Carpeta]. También puede abrir cualquiera de las carpetas y crear una nueva subcarpeta dentro de esta. Enseguida se cargará la siguiente ventana:

| Carpeta     |                    |   |  |  |  |  |
|-------------|--------------------|---|--|--|--|--|
| Nombre      | Marketing          | 1 |  |  |  |  |
| Descripción | Reportes Marketing | 1 |  |  |  |  |

**3.** Haga clic en el botón [Salvar], de inmediato podrá observar en el panel de herramientas de la izquierda la opción [Permisos Grupos]. Haga clic sobre esta, enseguida se cargará la siguiente ventana:

| Carpeta Nombre : Marketing |                      |       |        |              |          |
|----------------------------|----------------------|-------|--------|--------------|----------|
| Nombre del Grupo           | Nombre de la Carpeta | Crear | Editar | Borrar       | Ver      |
| ADMINISTRATOR              | Marketing            | V     | V      | $\checkmark$ | <b>V</b> |
|                            |                      |       |        |              |          |
|                            |                      |       |        |              |          |
|                            |                      |       |        |              |          |
|                            |                      |       |        |              |          |

© Todos los derechos reservados Aranda Software www.arandasoft.com

| Nombre del Grupo            | Nombre del grupo al cual se le están asociando los permisos. |
|-----------------------------|--------------------------------------------------------------|
| Nombre de la Carpeta        | Nombre de la carpeta sobre la cual se darán los permisos.    |
| Crear, Editar, Borrar y Ver | Muestra los permisos asociados al grupo sobre la carpeta.    |

| Buscar Grupos                      |                                                      |                      |          |        |          |
|------------------------------------|------------------------------------------------------|----------------------|----------|--------|----------|
| 🛛 🔓 Adicionar 💥 Borr               | ar Buscar Seleccionar 🔀 Cerra                        | IF                   |          |        |          |
| Adicione uno o varios cri<br>Campo | iterios de búsqueda y después de clic e<br>Condición | en "Buscar"<br>Valor |          |        |          |
| Nombre -                           | Contiene -                                           |                      |          |        |          |
|                                    |                                                      | -                    |          |        |          |
| Campo                              | Condición                                            |                      |          | Valor  |          |
| No records to display.             |                                                      |                      |          |        |          |
|                                    |                                                      |                      |          |        |          |
| Nombre                             | Descripción                                          | Crear                | Editar   | Borrar | Ver      |
| ADMINISTRATOR                      | ADMINISTRATOR                                        |                      | 7        |        | V        |
| prueba                             |                                                      | <b>V</b>             | <b>V</b> |        | <b>V</b> |

- 4. Para Asociar un nuevo grupo haga clic en el botón [Asociar Grupo], enseguida se cargará el siguiente formulario:
- **5.** Seleccione los criterios de evaluación con los cuales desea realizar la búsqueda del grupo. Por ejemplo, Nombre, Correo, Teléfono, etc. Y haga clic sobre el botón [Buscar].
- 6. Una vez haya finalizado la búsqueda, haga clic sobre el nombre del grupo que va a asociar con la carpeta, seleccione los permisos que desea que dicho grupo tenga sobre la carpeta y finalmente haga clic en el botón [Seleccionar].
- 7. Enseguida podrá observar en la tabla el nuevo grupo asociado.

| Carpeta          | Nombre : Marketing   |              |              |          |     |
|------------------|----------------------|--------------|--------------|----------|-----|
| Nombre del Grupo | Nombre de la Carpeta | Crear        | Editar       | Borrar   | Ver |
| ADMINISTRATOR    | Marketing            | $\checkmark$ | $\checkmark$ | 1        | 1   |
| prueba           | Marketing            | $\checkmark$ | 1            | <b>V</b> | 7   |

#### **Elaborar Reportes**

Esta función le permitirá crear y editar reportes, basados en las consultas que realice a las bases de datos.

NOTA: Si necesita información adicional diríjase al Sitio web: <u>http://www.datadynamics.com/Help/ddReports/webframe.</u> <u>html</u>

© Todos los derechos reservados Aranda Software

www.arandasoft.com

## Instalar Diseñador

Antes de iniciar el proceso de elaboración de los reportes, deberá descargar e instalar el diseñador de reportes para ellos cumpla con los siguientes pasos:

1. En el árbol de la izquierda seleccione [Reportes y Carpetas], enseguida haga clic en el botón [Nuevo Reporte], al utilizar por primera vez la consola AQM se cargara la ventana de instalación del Diseñador de AQM.

| Application Install -              | Security Warning                                                                                                    | J |
|------------------------------------|----------------------------------------------------------------------------------------------------|---|
| Do you want to i                   | install this application?                                                                                                    |   |
| Name: /<br>From: L<br>Publisher: / | Aranda Query Report<br>bg-m-hbarbosa01<br>Aranda Software Corporation                                                                                                    |   |
| While app<br>you do no             | Install Don't Install Don't Install lications from the Internet can be useful, they can potentially harm your computer. If t trust the source, do not install this software. <u>More Information</u> | _ |

2. Haga clic en el botón [Install], enseguida se cargará la interfaz de instalación del Diseñador de Reportes de AQM.

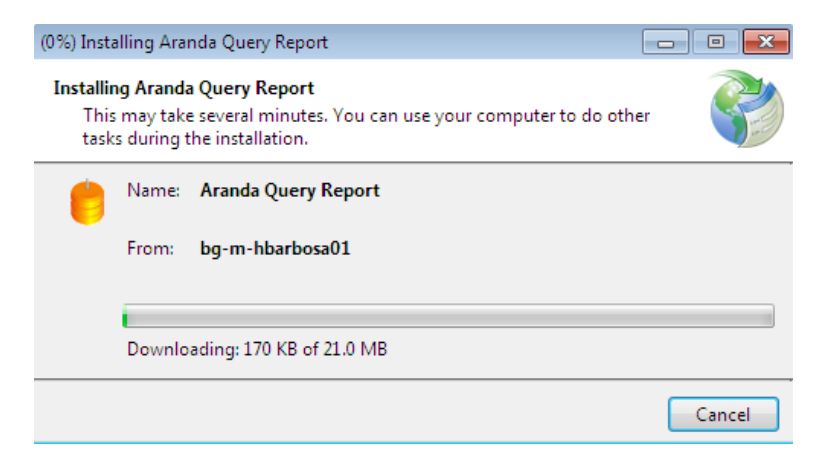

3. Una vez instalado, se cargará la interfaz del diseñador.

| 🛑 Aranda Query Manager©                           |        | 3  |
|---------------------------------------------------|--------|----|
| Archivo Editar Ver Formato Reporte Temas de Ayuda |        |    |
| : 🞦 😅 属 💫 🕫 🙁 📾 📾 🐨 🗃 📢                           |        |    |
| 1.1四打器非非比比比是 五卦基十十 写写。                            |        |    |
|                                                   |        |    |
|                                                   |        |    |
| Toolbox                                           | 3ody • | Ē. |
| BandedList A Sody                                 |        |    |
| III Barcode                                       |        |    |
| Chart                                             |        |    |
| 22 FormattedText                                  |        |    |
| Image 2                                           |        |    |
| / Line                                            |        |    |
| 🗄 List 🗏 3                                        |        |    |
| III Matrix                                        |        |    |
| Rectangle 4                                       |        |    |
| 🖸 Subreport                                       |        | =  |
| Table                                             |        |    |
| all TextBox +                                     |        |    |
|                                                   |        |    |
| L                                                 |        | *  |

# Abrir Reporte desde la BD o Localmente

Si lo desea podrá cargar un reporte diseñado previamente ya sea desde una ubicación local o desde un servidor para ello realice los siguientes pasos:

1. Haga clic sobre el botón 🖾 [Abrir] o haga clic sobre el menú Archivo -> Abrir, enseguida se cargará la siguiente ventana:

| 📁 Aranda Abrir Reporte |                              |
|------------------------|------------------------------|
|                        |                              |
| Abrir repote local     | Abrir reporte en el servidor |

**2.** Seleccione si desea abrir desde una ubicación local o desde un servidor, al hacer clic sobre cualquiera de las dos se abrirá la siguiente interfaz:

| Carpetas    |                |                 |       | Reporte |  |  |
|-------------|----------------|-----------------|-------|---------|--|--|
| 4 🣁 /       |                |                 |       | Ninguno |  |  |
| 🣁 ca        | rpeta0 con BUI | LT IN Page Heat | der 🚽 |         |  |  |
| 🣁 ca        | rpeta car'-'   |                 |       |         |  |  |
| 🧊 💋 hij     | a1.1           |                 |       |         |  |  |
| 🣁 Ca        | rpeta de Prueb | a 3             |       |         |  |  |
| 🣁 ca        | rpeta hija 3   |                 |       |         |  |  |
| ertest 🢋 ni | vel1           |                 |       |         |  |  |
| 🣁 pr        | uebas 02 07 20 | 09              |       |         |  |  |
| pi 💭        | uy             |                 |       |         |  |  |
| 🧾 so        | lfgsd          |                 |       |         |  |  |
| 🧾 Pr        | uebas Query    |                 |       |         |  |  |
| 🧾 🧔 dg      | ahg            |                 |       |         |  |  |
| 💋 TE        | ST_AQM         |                 | -     |         |  |  |
|             | - ·            |                 |       |         |  |  |
|             |                |                 |       |         |  |  |

- 3. Navegue dentro de las carpetas y seleccione el reporte que desea abrir.
- 4. Seleccione el botón [Aceptar].

**NOTA:** Recuerde que si selecciona la opción Abrir desde un servidor se cargarán las mismas carpetas que aparecen en la función <u>Administrar Carpetas y Reportes</u> de AQM.

### Conectar Reporte con Fuente de Datos

Antes de comenzar a diseñar su reporte deberá conectarse a una fuente de datos, ya que ésta le proporcionará la información necesaria para la elaboración de su reporte.

### Utilizar Fuente de Datos Configurada Previamente

Usted podrá conectarse a Fuentes de Datos que ya han sido predeterminadas para la consola de AQM, para ello cumpla con los siguientes pasos.

1. Presione el botón I [Fuentes de Datos], y en el listado seleccione la base de datos a la cual se va a conectar.

© Todos los derechos reservados Aranda Software

| 💛 FormReportDetail                                                                                                    | <b>x</b> |
|----------------------------------------------------------------------------------------------------|----------|
| prueba de funete de datos18/12/2009 09:37:49 a.m.950<br>prueba de funete de datos18/12/2009 09:37:55 a.m.997<br>prueba de funete de datos18/12/2009 09:37:56 a.m.122<br>prueba de funete de datos18/12/2009 09:37:56 a.m.232<br>SRVV800<br>SRVV800_01<br>fuente 24 | •        |
| Adicionar                                                                                                    |          |

2. Haga clic sobre el botón [Adicionar], enseguida podrá observar que en la parte inferior en el árbol de Fuentes de Datos aparecerá la BD seleccionada por usted.

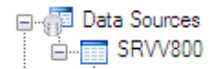

### Crear Fuente de Datos

Le permitirá crear una nueva fuente de datos o conectarse a una ya existente.

1. Haga clic en el botón 👘, ubicado en la parte inferior izquierda de la ventana y seleccione la opción [Data Source], enseguida se cargará la siguiente imagen:

| F | Report DataSource                                     | х |
|---|-------------------------------------------------------|---|
| ( | ۵ 👌 🖗 🗋                                               |   |
|   | General<br>Set data source connection options         | - |
|   | Credentials<br>Set data source connection credentials | - |

2. Haga clic sobre la opción [General], y de inmediato se mostrará la siguiente ventana:

| © Todos los derechos reservados Ar | anda Software |
|------------------------------------|---------------|
|------------------------------------|---------------|

| Report DataSource - General                    |
|------------------------------------------------|
| 🗿 🔹 📴 🗋                                        |
| Name:<br>DataSource1 Shared Reference<br>Troe: |
| Microsoft Sql Client Provider -                |
| Use Single Transaction                         |
| Connection: Server name:                       |
| Log on to server                               |
| Server authentication                          |
| User name:                                     |
| Password:                                      |
| Connect to a database                          |
| Select or enter a database name:               |
| ·                                              |
| Attach a database file:                        |
| Logical name:                                  |
| Cancel Accept                                  |

| Name                  | Escriba el nombre para la nueva fuente de datos.                                                                                                    |
|-----------------------|----------------------------------------------------------------------------------------------------|
| Туре                  | Seleccione el tipo de proveedor de información. Por ejemplo, si es de tipo<br>Microsoft SQL Client Provider u Oracle Client Provider.                                                                                                    |
| Server Name           | Seleccione el nombre del Servidor del cual se va a obtener la información.                                                                                                    |
| Log On to Server      | Seleccione el tipo de autenticación que va a implementar para conectarse a la<br>base de datos:si desea conectarse por autenticación de Windows, es decir que<br>el Usuario y Contraseña son los mismos con los que ingresa a su estación de<br>trabajo o si desea conectarse por autenticación del servidor es decir con algún<br>usuario que disponga de los permisos suficientes para conectarse a la BD. |
| Connect to a Database | Seleccione el Nombre de la Base de Datos a la que se va a conectar.                                                                                                    |

- 3. Haga clic en aceptar para que sea seleccionada la nueva fuente de datos.
- **4.** De inmediato, en la parte inferior izquierda de la ventana, podrá observar que ha sido añadida la base de datos.

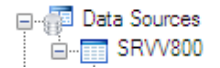

### Agregar Conjunto de Datos

Aranda QUERY MANAGER le permite en esta funcionalidad proporcionar los tipos de comandos y cadenas de consulta para extraer los datos que exactamente necesita para elaborar su reporte.

1. Haga clic derecho sobre la función [Data Sources] y seleccione la opción [Add Data Set].

www.arandasoft.com

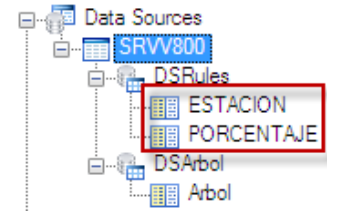

2. De inmediato se cargará la siguiente información:

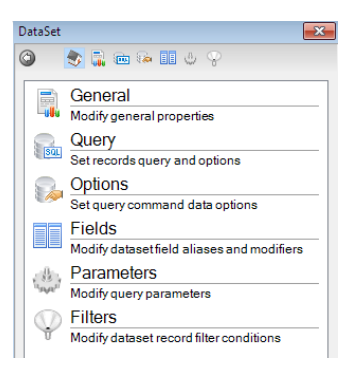

| General    | Podrá modificar el nombre del Data Set.                                                                   |
|------------|----------------------------------------------------------------------------------------------------|
| Query      | Ingrese los comandos o cadenas de consulta con los que desea extraer los datos para su reporte.           |
| Options    | Modifique las opciones con las que podrá ejecutarse la consulta. Por ejemplo la anchura, la colación etc. |
| Fields     | Edite el nombre de los campos de la tabla extraída.                                                       |
| Parameters | Podrá agregar o eliminar parámetros para la ejecución de sus consultas.                                   |
| Filters    | Podrá modificar agregar o eliminar condiciones para los filtros de búsqueda en cada consulta.             |

Seleccione la opción [Query], donde podrá ingresar la consulta para extraer los datos necesitados; para el ejemplo de la siguiente imagen se extraerán los datos de la tabla "Acciones", ubicada en la base de datos "SRW800" Mediante la cadena de conexión "Select \* From <u>Acciones</u>".

**Nota:** Recuerde que en el campo *Query* usted podrá poner cualquier consulta SQL, para el ejemplo de la siguiente imagen se utiliza la consulta "*Select \* from*"

© Todos los derechos reservados Aranda Software

| Command Type:          |      |
|------------------------|------|
| Text                   | •    |
| Query:                 | √ f× |
| select * from acciones | 4    |
| Timeout:               |      |
| 0                      |      |

- 4. Antes de aceptar, el usuario debe validar que la consulta sea correcta mediante el símbolo J
- 5. Haga clic en el botón [Aceptar], de inmediato podrá observar el nuevo Data Set en la parte inferior izquierda de su ventana.

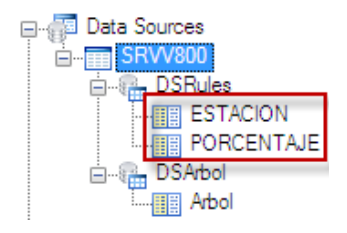

6. Tras haber agregado el nuevo Data Set, podrá iniciar con la elaboración del reporte.

### Diseñar Reporte

- 1. Una vez agregada la Fuente de Datos (Data Source) y los Conjuntos de Datos (Data Set) podrá proceder al diseño de su reporte para el siguiente ejemplo se emplearán la BD (SRW800) y los Data Set (Estación y Porcentaje).
- 2. Ubíquese sobre el cuadro de herramientas y seleccione la herramienta [Chart] (Grafica), y arrástrela hacia el interior del List.

| Pointer             |                                       |  |
|---------------------|---------------------------------------|--|
| BandedList          |                                       |  |
| IIII Barcode        | Select a Chart Type                   |  |
| Chart               | · · · · · · · · · · · · · · · · · · · |  |
|                     |                                       |  |
| - i officiated rext |                                       |  |
| 🔛 Image             |                                       |  |
| / Line              | Bar Bar                               |  |
| = Liet              |                                       |  |
|                     |                                       |  |
| Matrix              |                                       |  |
| Rectangle           |                                       |  |
| Subreport           | 5 Column Scatter                      |  |
|                     | · · · · · · · · · · · · · · · · · · · |  |
| I able              |                                       |  |
| TextBox             |                                       |  |
|                     |                                       |  |
|                     | 7 Line Dot Plot                       |  |
|                     |                                       |  |
|                     |                                       |  |
|                     |                                       |  |
|                     |                                       |  |
|                     | 9                                     |  |
|                     | •                                     |  |
|                     |                                       |  |
|                     |                                       |  |
|                     |                                       |  |
|                     |                                       |  |
|                     |                                       |  |

© Todos los derechos reservados Aranda Software

3. Seleccione el tipo de gráfica, presione clic derecho y presione la opción propiedades.

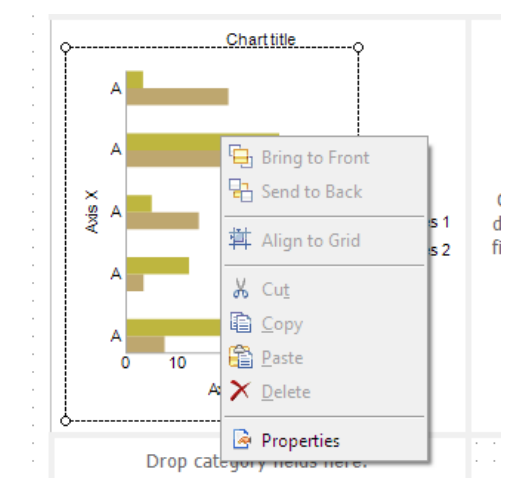

**4.** Enseguida se cargará la ventana don podra editar las propiedades de su gráfica, seleccione la opción [Chart Gallery]:

| Chart - Gallery 🗾                       | 3 |
|-----------------------------------------|---|
| 🎱 🔹 🚳 🖓 🖉 🧶 🦊 🖦                         |   |
| ✓ 3D                                    |   |
| Line                                    |   |
|                                         |   |
| Plain Smooth                            |   |
| Dot Plot                                |   |
| 0 <sup>1</sup>                          |   |
| Plain                                   |   |
| Pie                                     |   |
| 🥝 🕗 🗳                                   |   |
| Pie Exploded Doughnut Exploded Doughnut |   |
| Scatter                                 |   |
|                                         |   |
| Plain Connected Smoothly Bubble         |   |

5. Seleccione el estilo de grafica que le parezca mas conveniente para su reporte al igual que podrá seleccionar si desea que la grafica se vea o no en 3D, una vez hecho esto haga clic en [Aceptar]. Enseguida su grafica se mostrará de la siguiente manera:

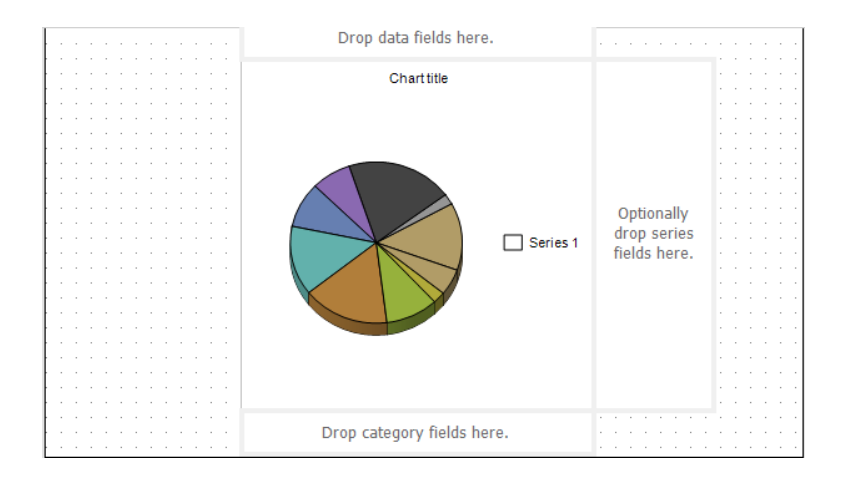

- 6. Para agregar datos a la gráfica ubíquese en el árbol "Data Sources" ubicado en la parte inferior izquierda.
- 7. Presione sobre los Data Set agregados previamente, seleccione las tabla que va a asociar a la gráfica y arrástrela hacia el campo [Drop category Fields Here]

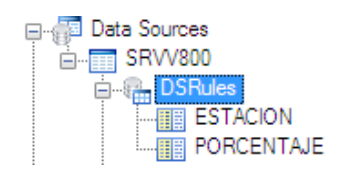

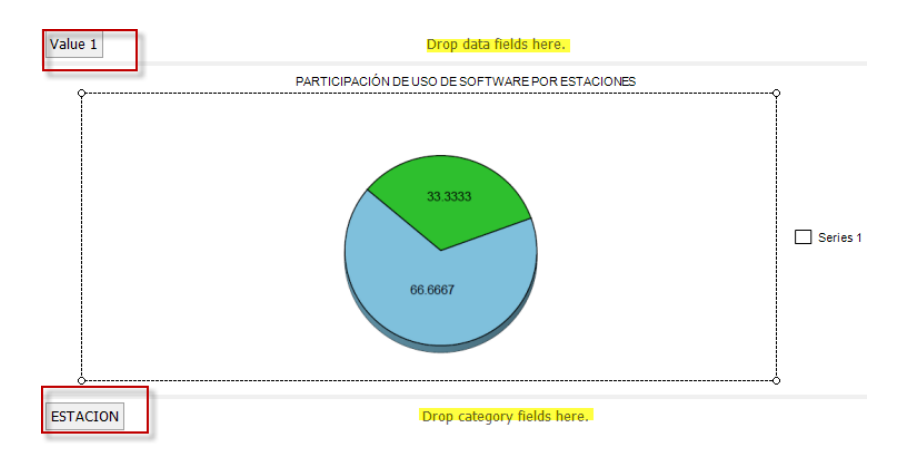

8. Para agregar un encabezado y pie de página, presione sobre la barra de herramientas y seleccione el ítem [List], enseguida arrástrelo hacia la plantilla y ubíquelo en la parte superior de esta, realice la misma tarea para ubicar el pie de página, enseguida ubíquese sobre el menú reporte y seleccione las opciones [Encabezado] y [Pie de Página], enseguida estas aparecerán en la plantilla del diseñador.

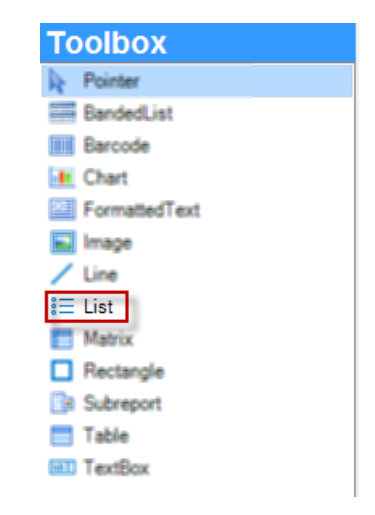

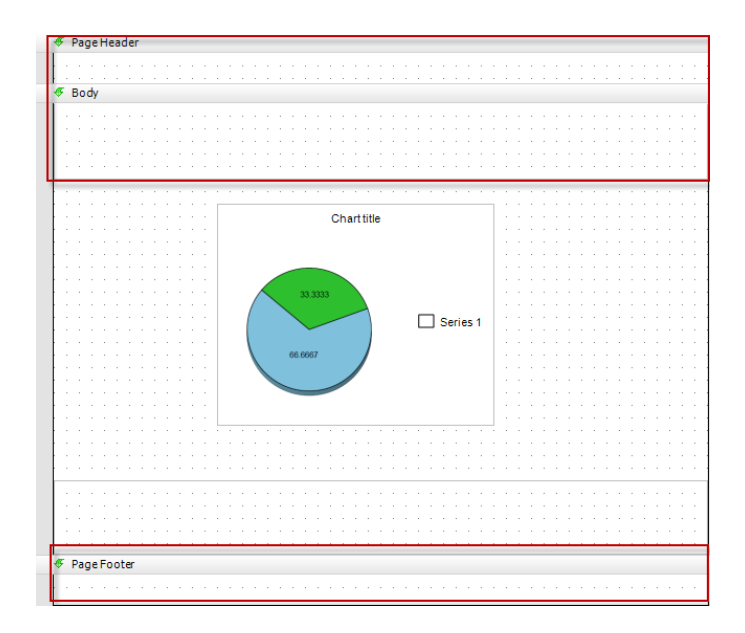

- **9.** En estos campos usted podrá agregar la información que desee, para ejemplo se agregarán un un titulo.
- **10.** En el cuadro de herramientas seleccione el item textbox y arrastrelo hacia el encabezado de pagina, realice este proceso 2 veces para el encabezado y 1 vez para el Body del reporte.

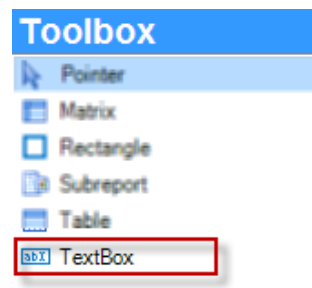

11. Para incluir información en el cuadro de texto haga clic sobre este y seleccione la opción [Value] ubicada en el cuadro de propiedades del arbol de la derecha, una vez seleccionada dicha opción escriba el texto que se mostrará o la función que se realizará, para el ejemplo en el primer textbox se escribirá : "Aranda SOFTWARE METRIX", para el segundo cuadro de texto se empleara una función la cual mostrará automaticamente el día en qué se utiliza el reporte, para ellos en el campo "Value", se incluira la sentencia [=format(today, "MMMM dd 'de' yyyy")], la cual representa al dia, mes y año actual en que se utiliza el reporte, en el tercer textbox se incluira la frase "Porcentaje de uso de software por estación por fecha y arbol de agrupacion".

|   | extBox14 TextBo                                                                                                    | x 👻                                                                                                    |   |
|---|----------------------------------------------------------------------------------------------------|----------------------------------------------------------------------------------------------------|---|
| • | 2↓ 🖾                                                                                                    |                                                                                                    |   |
| a | Annanarance                                                                                                    |                                                                                                    |   |
| - | Each convertigation                                                                                                    | Terment .                                                                                                    |   |
| - | Beckgon officient                                                                                                    | - I I I I I I I I I I I I I I I I I I I                                                                                                    |   |
| Ē | Bastie/Calor                                                                                                    | Back                                                                                                    |   |
| Ē | Eastle Duie                                                                                                    | Norm                                                                                                    |   |
| ÷ | Europe (1) (4)                                                                                                    | 14                                                                                                    |   |
| - | Calar                                                                                                    | Back                                                                                                    |   |
| = | East                                                                                                    | Normal Arial Tax Norm                                                                                                    |   |
| - | Famal                                                                                                    |                                                                                                    |   |
|   | Logiticult                                                                                                    | 34                                                                                                    |   |
| = | Patiting                                                                                                    | 34. 34. 34. 34                                                                                                    |   |
| _ | Textilian                                                                                                    | Caranal                                                                                                    |   |
|   | TextConcordion                                                                                                    | Norm                                                                                                    |   |
|   | Vietland High                                                                                                    | Tap                                                                                                    |   |
| = | Visibility                                                                                                    |                                                                                                    |   |
|   | Clatic                                                                                                    |                                                                                                    |   |
|   | CatalElenentNane                                                                                                    | Testilize 13                                                                                                    |   |
|   | OstaBeneriOutput                                                                                                    | Auto                                                                                                    |   |
|   | Cata/Element(Bule                                                                                                    | Auto                                                                                                    |   |
| = | UserSot.                                                                                                    |                                                                                                    |   |
| Г | Value                                                                                                    | =format(today, "M -                                                                                                    | I |
|   | Chestign                                                                                                    |                                                                                                    | 1 |
|   | Million and                                                                                                    |                                                                                                    |   |
|   | 100110                                                                                                    | Tead Doe 14                                                                                                    |   |
| 8 | International                                                                                                    | Testilies 14                                                                                                    |   |
| 8 | International<br>Calendar                                                                                                    | Testilios 14<br>Gegurian                                                                                                    |   |
| 8 | International<br>Calendar<br>Direction                                                                                                    | Gegeten<br>LTR                                                                                                    |   |
| 8 | International<br>Colordar<br>Direction<br>Language                                                                                                    | TextBox14<br>Gregorian<br>LTR<br>Default                                                                                                    |   |
| 8 | International<br>Colentiar<br>Deation<br>Language<br>NumeralLanguage                                                                                                    | TestBox 14<br>Gregorian<br>LTR<br>Default<br>Default                                                                                           |   |
| 8 | International<br>Calentier<br>Dreation<br>Language<br>Numeral/Jariant                                                                                                    | TestBac H<br>Gregorian<br>LTR<br>Default<br>Default<br>1                                                                                       |   |
| 8 | International<br>Calentier<br>Drection<br>Language<br>Numeral/Jariant<br>UncodeBD                                                                                                    | TextElex 14<br>Graphian<br>LTR<br>Default<br>Default<br>1<br>Normal                                                                            |   |
|   | hene<br>biterrational<br>Calenter<br>Direction<br>Language<br>NumeralLanguage<br>NumeralLanguage<br>NumeralLanat<br>UncodeBO<br>Witing/Itode                                                                                                    | Testilies 14<br>Gregorian<br>UTR<br>Default<br>Default<br>Normal<br>Htb                                                                        |   |
|   | Hometional<br>Colenter<br>Dector<br>Language<br>NumersUanguage<br>NumersUatant<br>UnosteBD<br>WitingRote<br>Layout                                                                                                    | Testilius 14<br>Gegorian<br>LTR<br>Default<br>Default<br>1<br>Nomai<br>HD                                                                      |   |
|   | Henretional<br>Colenter<br>Diedlen<br>Languege<br>Numesilanguege<br>Numesilanet<br>UnoskeBD<br>Witing/libbe<br><b>Laysol</b><br>CarGow                                                                                                    | Teatilizes 14<br>Gregorian<br>L/TR<br>Default<br>Confault<br>1<br>Normal<br>H-D<br>Tease                                                       |   |
|   | hane<br>Hierrational<br>Calendar<br>Dection<br>Language<br>Numes/Language<br>Numes/Language<br>Witing/Note<br>Layout<br>Cardhov<br>Cardhovk                                                                                                    | Teetibe 14<br>Gregorien<br>LTR<br>Default<br>Default<br>1<br>Normal<br>Hitt<br>Teue<br>False                                                   |   |
|   | hane<br>Hiterrational<br>Calentar<br>Decton<br>Language<br>NumeroLanguage<br>NumeroLanguage<br>Numerolanest<br>UncodeBD<br>Wengthose<br>Layout<br>CarGrow<br>CarGrow<br>Kerken<br>MideCupicates                                                                                                    | Teetilise 14<br>Gregorien<br>LTR<br>Default<br>Default<br>1<br>Normal<br>Htb<br>Texe<br>False                                                  |   |
|   | Name<br>Mismathanal<br>Calendar<br>Decton<br>Language<br>Numeral/Jarlant<br>Uniced/Date<br>Uniced/Date<br>CarGow<br>CarGow<br>CarGow<br>CarGow<br>CarGow<br>Looton                                                                                                    | Teeffine 14<br>Gregorian<br>LTR<br>Dafaut<br>Dafaut<br>1<br>Normal<br>HO<br>True<br>False<br>13.6525cm, 1.27cm                                 |   |
|   | Hama Heimithuad<br>Calendar<br>Disaton<br>Languaga<br>Nunesi/Languaga<br>Nunesi/Languaga<br>Nunesi/Languaga<br>Weng/Note<br>Langon/<br>CanShok<br>Kis/Calicates<br>Lacaton<br>Rapas///ith                                                                                                    | Teetihor 14<br>Gregorian<br>15%<br>Dafaul<br>Dafaul<br>1<br>Normal<br>HD<br>Tase<br>False<br>13.4625cm, 1.27cm                                 |   |
|   | Hama<br>Hismathurad<br>Calendar<br>Direction<br>Language<br>Language<br>Numere/Language<br>Weing/Robe<br>Candon<br>Candon<br>Candon<br>Candon<br>Candon<br>Kapad<br>Location<br>Rapad/With<br>Sos                                                                                                    | Teeffine 14<br>Gregorian<br>LTR<br>Dafaut<br>Dafaut<br>1<br>Normal<br>HtD<br>Tean<br>Falas<br>13.6525cm, 1.22cm<br>4.445cm, 0.625cm            |   |
|   | Hama Hanara<br>Histandurud<br>Calendar<br>Diraction<br>Language<br>Numerallanguage<br>Numerallanguage<br>Numerallanguage<br>Weing Music<br>Langund<br>Cardismik<br>HoldCulostikes<br>Location<br>Repeat/With<br>Son<br>Mac                                                                                                    | Teeffine 14<br>Gregorian<br>LTR<br>Dafaut<br>Dafaut<br>1<br>Normal<br>HD<br>True<br>False<br>13.6525cm, 1.27cm<br>4.4455cm, 0.6355cm           |   |
|   | Hamatunul<br>Celender<br>Desten<br>Desten<br>Numerklangunge<br>Numerklangunge<br>Unsoldbö<br>Witrgiltube<br><b>Lapot</b><br>CarSmok<br>HobOystose<br>Looton<br>Repeat/Wh<br>Sos<br><b>Mac</b><br>Asten                                                                                                    | Teeffine 14<br>Gregorian<br>178<br>Dafisut<br>Dafisut<br>1<br>Normal<br>Htt<br>Take<br>False<br>13.6525cm, 1.27cm<br>4.445cm, 0.635cm<br>Norse |   |
|   | hane<br>Hismathurad<br>Celender<br>Direction<br>Language<br>Language<br>Numerel/Jane<br>Unsold/Both<br>Writig/filiote<br>Lagood<br>Cardiow<br>Cardiow<br>Cardiow<br>Cardiow<br>Cardiow<br>Cardiow<br>Cardiow<br>Cardiow<br>Size<br>Mac<br>Botomak<br>Cardion<br>Botomak                                                                                                    | Teetibe 14<br>Gregoran<br>LTR<br>Dafaut<br>Dafaut<br>Taun<br>Falos<br>13.6525cm, 1.22cm<br>4.445cm, 0.625cm<br>Nume                            |   |
|   | Hamatunud<br>Celendar<br>Daeton<br>Language<br>Nunees/Language<br>Nunees/Language<br>Nunees/Language<br>Unosella<br>Unosella<br>Languat<br>Hide Quijotes<br>Languat<br>Hide Quijotes<br>Language<br>Language<br>La | Teetihor 14 Grapoten 15% Default Default 1 Normal HD Tase False 13.46525cm, 1.27cm A.445cm, 0.625cm Name Collapsed                             |   |
|   | Hama Internet Internet Interne                                                                                                    | Teeffine 14 Gregorien LTR Dofisit Dofisit I Normal HD Tean False 13.6525cm, 1.22cm 4.645cm, 0.635cm Norse Collapsed                            |   |

© Todos los derechos reservados Aranda Software

12. Para agregar imágenes desplácese hasta el árbol de Fuentes de Datos ubicado en la parte inferior izquierda, seleccione la opción [Embedded Images] y haga clic derecho sobre esta y presione [Add Embedded Image], enseguida se cargará la ventana donde seleccionará las imágenes para su reporte.

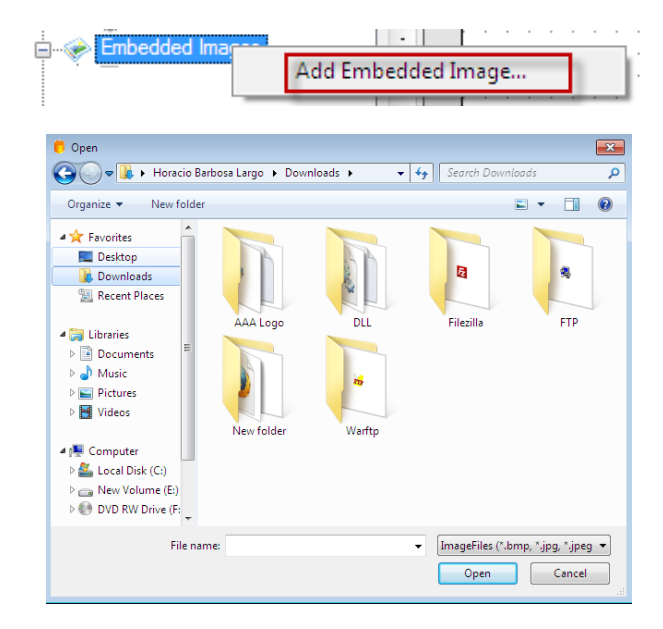

- 13. Seleccione las imágenes y haga clic en el botón [Aceptar].
  - Cabezote footer tabs
- 14. Seleccione las imágenes y arrastrelas al encabezado, body o pie de pagina según desee.

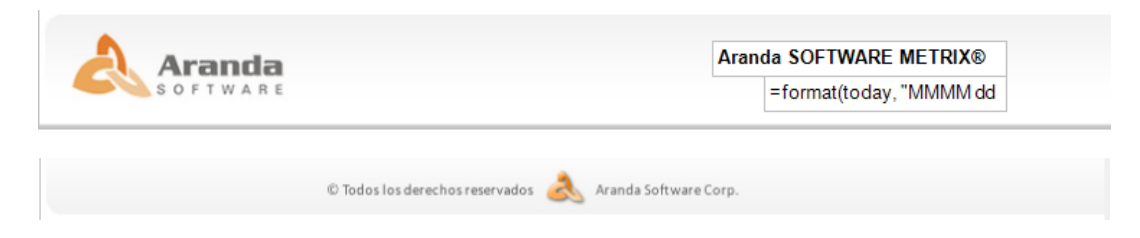

**15.** Para visualizar su reporte haga clic sobre Preview ubicado en la parte inferior de la plantilla.

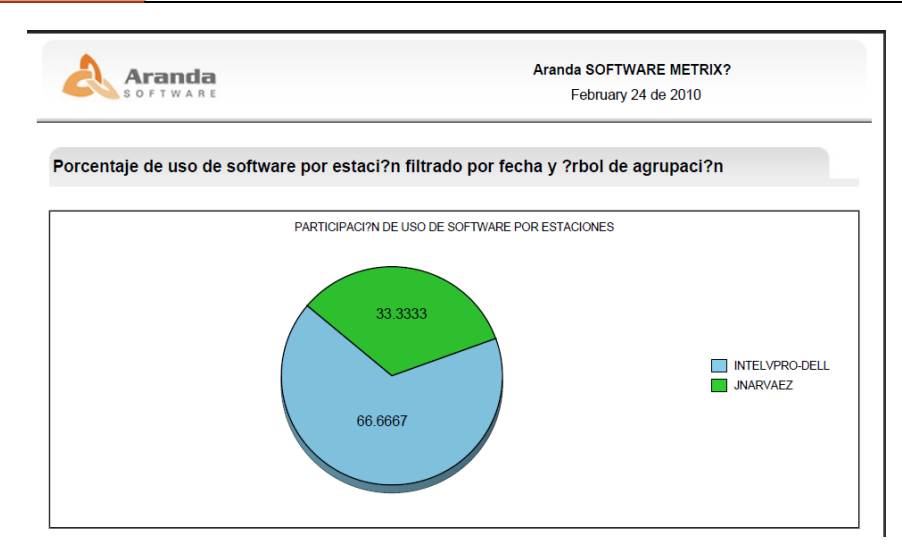

### **Guardar Reporte**

1. Para guardar un reporte haga clic en el botón 🛃 (Salvar), o presione en el menú archivo -> guardar, enseguida podrá seleccionar las opciones para salvar en una ubicación local o en un servidor.

| Guardar Local Guardar er | n el Servidor |
|--------------------------|---------------|

**2.** Tras seleccionar la forma de guardado, especifice la ubicación donde sera almacenado el reporte.

Este folio es consecutivo en orden alfabético por empresa: 26114

**NOTA:** Recuerde que si salva en el servidor este reporte lo podrá ver y editar directamente desde la función <u>Administrar Reportes y Carpetas</u> de AQM.

## Ver y Editar Reportes.

| 💋 Nueva Carpeta  🗋 I                                                                                                    | vuevo Reporte 🛄 Detalles 🥜 Boltar 👁 V | er 💥 Borrar 📖 🕼 Subir        |                                       |                             | Buscar                   |  |  |  |  |  |  |  |  |  |
|----------------------------------------------------------------------------------------------------|---------------------------------------|------------------------------|---------------------------------------|-----------------------------|--------------------------|--|--|--|--|--|--|--|--|--|
| 1                                                                                                    | 7979                                  | John Angel                   | 06/11/2009 11:16:06 a.m.              | John Angel                  | 06/11/2008 11:16 06 a.m. |  |  |  |  |  |  |  |  |  |
| 12                                                                                                    | acted                                 | John Angel                   | 05/11/2009 11:20:05 a.m.              | John Angel                  | 06/11/2009 11:20:05 a.m. |  |  |  |  |  |  |  |  |  |
| 1                                                                                                    | 00000                                 | John Angel                   | 06/11/2009 11:22:02 a.m.              | John Angel                  | 06/11/2009 11:22:02 a.m. |  |  |  |  |  |  |  |  |  |
| 1                                                                                                    | prueba 123                            | Parjardo Aguilera Alexander  | 25/11/2009 01:46:41 p.m.              | Parjardo Aguilera Alexander | 25/11/2009 01 45 41 p.m. |  |  |  |  |  |  |  |  |  |
| 1                                                                                                    | 88                                    | APPLICATION ADMINISTRATOR    | 01/01/2010 12:00:00 a.m.              | APPLICATION ADMINISTRATOR   | 01/01/2010 12:00:00 a.m. |  |  |  |  |  |  |  |  |  |
| 1                                                                                                    | prueba 24                             | APPLICATION ADMINISTRATOR    | 24/02/2010 09/21/27 a.m.              | APPLICATION ADMINISTRATOR   | 24/02/2010 09/21:57 a.m. |  |  |  |  |  |  |  |  |  |
| Poster Su         APRICATION CONVERTMENDING         Laddress on print         APRICATION CONVERTMENDING         Saddress on print         Saddress on print |                                       |                              |                                       |                             |                          |  |  |  |  |  |  |  |  |  |
| <b>i</b>                                                                                                    | prueba                                | Parjardo Aguillera Alexander | 29/01/2010 05:04:50 p.m.              | Parjardo Aguilera Alexander | 29/01/2010 05:04:50 p.m. |  |  |  |  |  |  |  |  |  |
| <b>i</b>                                                                                                    |                                       | Parjardo Aguilera Alexander  | 01/02/2010 11:28:45 a.m.              | Parjardo Aguilera Alexander | 01/02/2010 11:28:45 a.m. |  |  |  |  |  |  |  |  |  |
| <b>i</b>                                                                                                    | prueba 1                              | Farjardo Aguilera Alexander  | 02/02/2010 10/29/17 a.m.              | Parjaroo Aguilera Alexander | 02/02/2010 10 32 35 a.m. |  |  |  |  |  |  |  |  |  |
| Ready                                                                                                    |                                       |                              |                                       |                             |                          |  |  |  |  |  |  |  |  |  |
| •                                                                                                    |                                       |                              | III                                   |                             | *                        |  |  |  |  |  |  |  |  |  |
|                                                                                                    |                                       |                              | 🙏 © Todos los derechos reservados Ara | nda Software Corp.          |                          |  |  |  |  |  |  |  |  |  |

- Desde la consola AQM ingrese a la función <u>Administrar Reportes y Carpetas</u>, seleccione la carpeta donde se encuentra el informe, una vez ubicado haga clic sobre este de inmediato se abrirá.
- 2. Si desea modificar el reporte haga clic sobre el botón diseñador de AQM para que haga los respectivos ajustes.

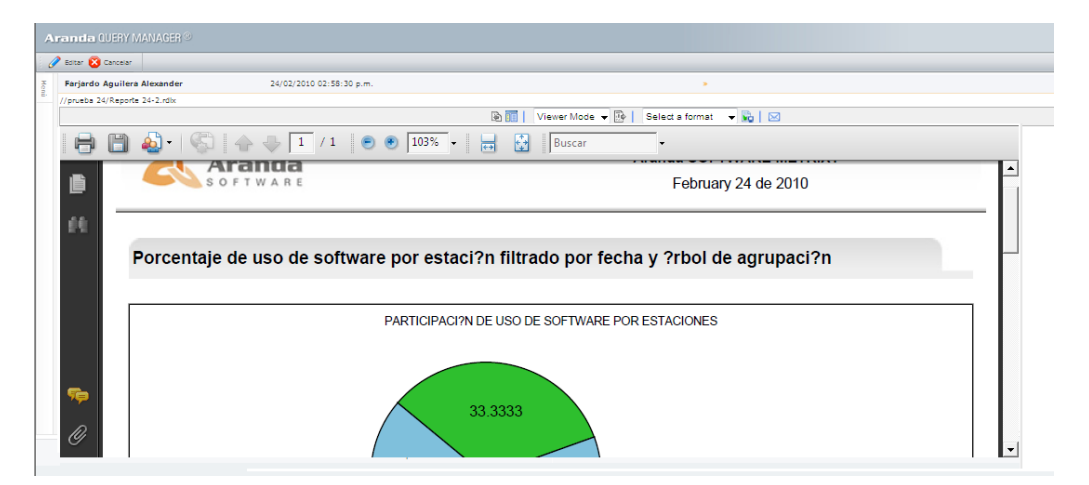

Ejemplo Calificación de Peliculas.

www.arandasoft.com

[29]

Para el siguiente ejemplo se creará un reporte donde se muestra la calificación que le da el público a varios tipos de películas. Para ello utilizamos la base de datos [Reels] y las tablas: [MPAA], la cual hace referencia a la Motion Picture Association of America (Asociación Cinematográfica de Estados Unidos), donde se almacenan todas las calificaciones que los espectadores le dan a las películas, [Title] (Título), [UsersRating] (Calificación de los usuarios) y [Yeareleased] (Año de lanzamiento).

1. En el cuadro de herramientas [Toolbox] seleccione el elemento [List]; enseguida arrástrelo hacia el cuerpo del reporte [Body] y ajuste el tamaño de los lados laterales del *List* para que sean iguales a los del *Body*.

| Toolbox       |   |   |     | 0 + 1  | 1 1  | 1 +  | 1.3 | 2   | • • | 13   | 3 · | 1.1 | 4   | • 1 | · 5 | •   | •    | 6 · | 1     | • 7  | 1  | ÷ 8 | 1  | • •  | 9 · 8 | 1.1 | 10 . | I. | 11   | • • | • 12 | - 1  | + 1 | 3 ·  | 1.1 | 14 · | Т    | · 15 | 1   | •  |
|---------------|---|---|-----|--------|------|------|-----|-----|-----|------|-----|-----|-----|-----|-----|-----|------|-----|-------|------|----|-----|----|------|-------|-----|------|----|------|-----|------|------|-----|------|-----|------|------|------|-----|----|
| Pointer       | * |   |     | € 1    | Bod  | y j  |     |     |     |      |     |     |     |     |     |     |      |     |       |      |    |     |    |      |       |     |      |    |      |     |      |      |     |      |     |      |      |      |     |    |
| BandedList    |   | 1 |     |        |      |      |     |     |     |      |     |     |     |     |     |     |      |     |       |      |    |     |    |      |       |     |      |    |      |     |      |      |     |      |     |      |      |      |     |    |
| Barcode       |   | i |     |        |      |      |     |     |     |      |     |     |     |     |     |     |      |     |       |      |    |     |    |      |       |     |      |    |      |     |      |      |     |      |     |      |      |      |     |    |
| Chart         |   | 1 | L C |        | inii | nin. | im  | ìni | uin | 1111 | in. | im  | 'nù | iin | im  | iii | 1111 | ìn  | `//// | 1111 | im | //  | im | iiii | ùп.   | ìm  | 'uiu | im | inin | im  | iii  | и́и. | ini | uin. | im  | 111  | 'uin | im   | 111 | 11 |
| FormattedText |   | ż |     |        |      |      |     |     |     |      |     |     |     |     |     |     |      |     |       |      |    |     |    |      |       |     |      |    |      |     |      |      |     |      |     |      |      |      |     |    |
| Image         | E | - |     |        |      |      |     |     |     |      |     |     |     |     |     |     |      |     |       |      |    |     |    |      |       |     |      |    |      |     |      |      |     |      |     |      |      |      |     |    |
| Line          |   | 3 |     |        |      |      |     |     |     |      |     |     |     |     |     |     |      |     |       |      |    |     |    |      |       |     |      |    |      |     |      |      |     |      |     |      |      |      |     |    |
| List          |   | - | Ē   | i -    |      |      |     |     |     |      |     |     |     |     |     |     |      |     |       |      |    |     |    |      |       |     |      |    |      |     |      |      |     |      |     |      |      |      |     |    |
| Matrix        |   | 4 |     |        |      |      |     |     |     |      |     |     |     |     |     |     |      |     |       |      |    |     |    |      |       |     |      |    |      |     |      |      |     |      |     |      |      |      |     |    |
| Rectangle     |   | ÷ |     |        |      |      |     |     |     |      |     |     |     |     |     |     |      |     |       |      |    |     |    |      |       |     |      |    |      |     |      |      |     |      |     |      |      |      |     |    |
| Subreport     |   | 5 |     |        |      |      |     |     |     |      |     |     |     |     |     |     |      |     |       |      |    |     |    |      |       |     |      |    |      |     |      |      |     |      |     |      |      |      |     |    |
| Table         | - | - |     | Ì///// |      |      |     |     |     |      |     |     |     |     |     |     |      |     |       |      |    | //□ |    |      |       |     |      |    |      |     |      |      |     |      |     |      |      |      |     |    |

**2.** Haga clic sobre la tabla [MPAA], la cual será el encabezado del reporte; enseguida arrastre la tabla hacia el *List*, como se muestra en la siguiente imagen:

| Report Data     Reels     Movie Ratings     Title     UserRating     MPAA     YearReleased |  |                                       | T. | ielo | ds! |       |   |     |   | <br> |      |  | <br> |                                       |  |      | • | • |  |
|--------------------------------------------------------------------------------------------|--|---------------------------------------|----|------|-----|-------|---|-----|---|------|------|--|------|---------------------------------------|--|------|---|---|--|
|                                                                                            |  | · · · · · · · · · · · · · · · · · · · |    |      |     | <br>( | L | .15 | T |      | <br> |  | <br> | · · · · · · · · · · · · · · · · · · · |  | <br> | • |   |  |

3. En el cuadro de herramientas seleccione el elemento [Table] y arrástrelo al interior del List.

| Toolbox         |   | =Fields!MPAA.Value                    |
|-----------------|---|---------------------------------------|
| Pointer         | ~ | · · · · · · · · · · · · · · · · · · · |
| BandedList      |   |                                       |
| IIII Barcode    |   |                                       |
| III Chart       |   |                                       |
| E FormattedText |   |                                       |
| 🔄 Image         | Ξ | · · · · · · · · · · · · · · · · · · · |
| / Line          |   |                                       |
| i≡ List         |   |                                       |
| Matrix          |   |                                       |
| Rectangle       |   |                                       |
| Subreport       | - |                                       |
| I Table         | - | 1                                     |

4. Haga clic en el icono , ubicado en la parte izquierda de su tabla y seleccione la opción [Table Footer] para asignar esa fila como el pie de la tabla.

|   | F B  | ody              |   |   |  |   |   |   |   |   |   |   |  |   |   |  |  |   |   |   |  |   |   |   |   |  |
|---|------|------------------|---|---|--|---|---|---|---|---|---|---|--|---|---|--|--|---|---|---|--|---|---|---|---|--|
| Т | =Fie | elds!MPAA Value  |   |   |  |   |   |   |   | 1 |   |   |  |   |   |  |  | 1 |   |   |  |   |   |   |   |  |
|   |      |                  |   |   |  |   |   |   |   |   |   |   |  |   |   |  |  |   |   |   |  |   |   |   |   |  |
|   |      |                  | _ |   |  | _ | _ | _ | _ |   |   | _ |  |   |   |  |  |   |   |   |  |   | _ | _ | _ |  |
| Ę | 4    | Insert Row Above |   |   |  |   |   |   |   |   |   |   |  | _ |   |  |  |   |   | _ |  | _ |   |   |   |  |
| 9 | -    | Insert Row Below |   |   |  |   |   |   |   |   |   |   |  |   |   |  |  |   |   |   |  |   |   |   |   |  |
|   | -    | Delete Rows      |   |   |  |   |   |   |   |   |   |   |  |   |   |  |  |   |   |   |  |   |   |   |   |  |
|   |      | Table Header     | 1 |   |  |   |   |   |   |   |   |   |  |   |   |  |  |   |   |   |  |   |   |   |   |  |
| ĺ | 3    | Table Details    |   |   |  |   |   |   |   |   |   |   |  |   |   |  |  |   |   |   |  |   |   |   |   |  |
| 1 |      | Table Footer     |   | - |  |   |   |   |   |   | - |   |  |   | - |  |  |   | _ |   |  |   |   | - | - |  |
|   | l₽   | Insert Group     |   |   |  |   |   |   |   |   |   |   |  |   |   |  |  |   |   |   |  |   |   |   |   |  |
|   | 1    | Edit Group       |   |   |  |   |   |   |   |   |   |   |  |   |   |  |  |   |   |   |  |   |   |   |   |  |
|   |      | Delete Groups    |   |   |  |   |   |   |   |   |   |   |  |   |   |  |  |   |   |   |  |   |   |   |   |  |
|   | Ж    | Cut              |   |   |  |   |   |   |   |   |   |   |  |   |   |  |  |   |   |   |  |   |   |   |   |  |
|   |      | Сору             |   |   |  |   |   |   |   |   |   |   |  |   |   |  |  |   |   |   |  |   |   |   |   |  |
|   | -    | Paste            |   |   |  |   |   |   |   |   |   |   |  |   |   |  |  |   |   |   |  |   |   |   |   |  |
|   |      | Properties       |   |   |  |   |   |   |   |   |   |   |  |   |   |  |  |   |   |   |  |   |   |   |   |  |
|   |      |                  |   |   |  |   |   |   |   |   |   |   |  |   |   |  |  |   |   |   |  |   |   |   |   |  |

5. Arrastre las tablas [Title], [UserRatings] y [YearReleased] a los campos ubicados en el pie de la tabla.

| □            | = | Fiel | idsl | MF   | ۶AA  | ١V  | alu | e |   |       |   |     |   |   |       |   |       |   |     |  | · | <br> |      |      |     |     |    |      |      |           | 1 |
|--------------|---|------|------|------|------|-----|-----|---|---|-------|---|-----|---|---|-------|---|-------|---|-----|--|---|------|------|------|-----|-----|----|------|------|-----------|---|
| MovieRatings |   | Titl | е    |      |      |     |     |   |   |       |   |     |   |   |       |   |       |   |     |  |   | Use  | er F | Rati | ng  | Y   | ea | r Re | elea | ised      |   |
|              | 3 | =F   | ield | ls!T | ītle | .Va | alu | е |   |       |   |     |   |   |       |   |       |   |     |  |   | _    | =F   | iel  | ls! |     |    | _    | Fie  | elds<br>, |   |
| YearReleased |   |      | • •  |      | •    |     | ÷   | • | ÷ | <br>- | ÷ | • • | ÷ | ÷ | <br>÷ | ÷ | <br>- | ÷ | • • |  | ÷ |      | ÷    | • •  | ÷   | • • |    | • •  |      | • •       |   |
|              |   |      |      |      |      |     |     |   |   |       |   |     |   |   |       |   |       |   |     |  |   |      |      |      |     |     |    |      |      |           |   |
|              |   |      |      |      |      |     |     |   |   |       |   |     |   |   |       |   |       |   |     |  |   |      |      |      |     |     |    |      |      |           |   |
|              |   |      |      |      |      |     |     |   |   |       |   |     |   |   |       |   |       |   |     |  |   |      |      |      |     |     |    |      |      |           |   |
|              |   |      |      |      |      |     |     |   |   |       |   |     |   |   |       |   |       |   |     |  |   | <br> |      |      |     |     |    |      |      |           |   |

6. Modifique el color y propiedades de los títulos de la tabla seleccionando la fila y haciendo clic en el menú [Formato] -> [Fuente] y luego, seleccione las propiedades que quiere que se apliquen al texto. Por ejemplo, Negrilla, Cursiva, Etc.

| For | mato Reporte Temas de Ayuda                      |   |                  |
|-----|--------------------------------------------------|---|------------------|
|     | Color                                            |   | 医马兰氏菌素 化化物       |
|     | Color Fondo                                      |   |                  |
|     | Fuente                                           | • | Negrita Ctrl+B   |
|     | Justificar                                       | + | Cursiva Ctrl+I   |
|     | Aranda.AQM.Windows.Designer.Properties.Resources | • | Subrayado Ctrl+U |
|     | Igualar tamaño                                   | + |                  |
|     | Espacio Horizontal                               | • |                  |
|     | Espacio Vertical                                 | + |                  |
|     | Centrar                                          | + |                  |
|     | Ordenar                                          | ۲ |                  |

7. Enseguida podrá observar los cambios hechos en la fuente:

| =FieldsIMPAA Value    | <br>        |             |
|-----------------------|-------------|-------------|
| Title                 | Us r Rating | <u>Year</u> |
| ≅ =Fields!Title.Value | =Fields!    | =Fields!    |

8. Si desea también podrá modificar el título del reporte con distintas fuentes y colores.

| ="MPAA Rating: " & Fields! + |                    |               |
|------------------------------|--------------------|---------------|
| Title                        | <u>User Rating</u> | Year Released |
| =Fields!Title.Value          | =Fields!           | =Fields!      |

9. Haga clic en [Preview]; enseguida podrá observar el reporte como tal.

| 2 G.   G   G   G | 😓 🔚 🖸 📐 🥐 🕩 🗑 🗛 🕰 100% 🛛 🗸 🖸                           | 1\4 🖸 🚺 🛛   | S S #         |
|------------------|--------------------------------------------------------|-------------|---------------|
|                  | MPAA Rating: PG-13                                     |             |               |
|                  | Title                                                  | User Rating | Year Released |
|                  | Titanic                                                | 9.1         | 1997          |
|                  | Spider-Man                                             | 8.6         | 2002          |
|                  | Star Wars: Episode III - Revenge of the Sith           | 8.5         | 2005          |
|                  | The Lord of the Rings: The Return of the King          | 6.5         | 2003          |
|                  | Spider-Man 2                                           | 8.8         | 2004          |
|                  | Jurassic Park                                          | 6.8         | 1993          |
|                  | The Lord of the Rings: The Two Towers                  | 8.9         | 2002          |
|                  | Forrest Gump                                           | 5.4         | 1994          |
|                  | The Lord of the Rings: The Fellowship of the Ring      | 10          | 2001          |
|                  | Independence Day                                       | 5.9         | 1996          |
|                  | Pirates of the Caribbean: The Curse of the Black Pearl | 8           | 2003          |
|                  | The Sixth Sense                                        | 9.4         | 1999          |
|                  | Harry Potter and the Goblet of Fire                    | 9.5         | 2005          |
|                  | Meet the Fockers                                       | 7.6         | 2004          |
|                  | Batman                                                 | 8           | 1989          |
|                  | Men in Black                                           | 7.8         | 1997          |
|                  | Bruce Almighty                                         | 7.9         | 2003          |
|                  | Twister                                                | 5.5         | 1996          |
|                  | War of the Worlds                                      | 6           | 2005          |
|                  | CastAway                                               | 5.7         | 2000          |

10. Haga clic sobre el registro actual (para el ejemplo sería "PG-13") para cambiar el listado de las distintas clasificaciones. En la siguiente imagen podrá observar cómo se alternan las clasificaciones. Por ejemplo, G, PG, R, M, etc.

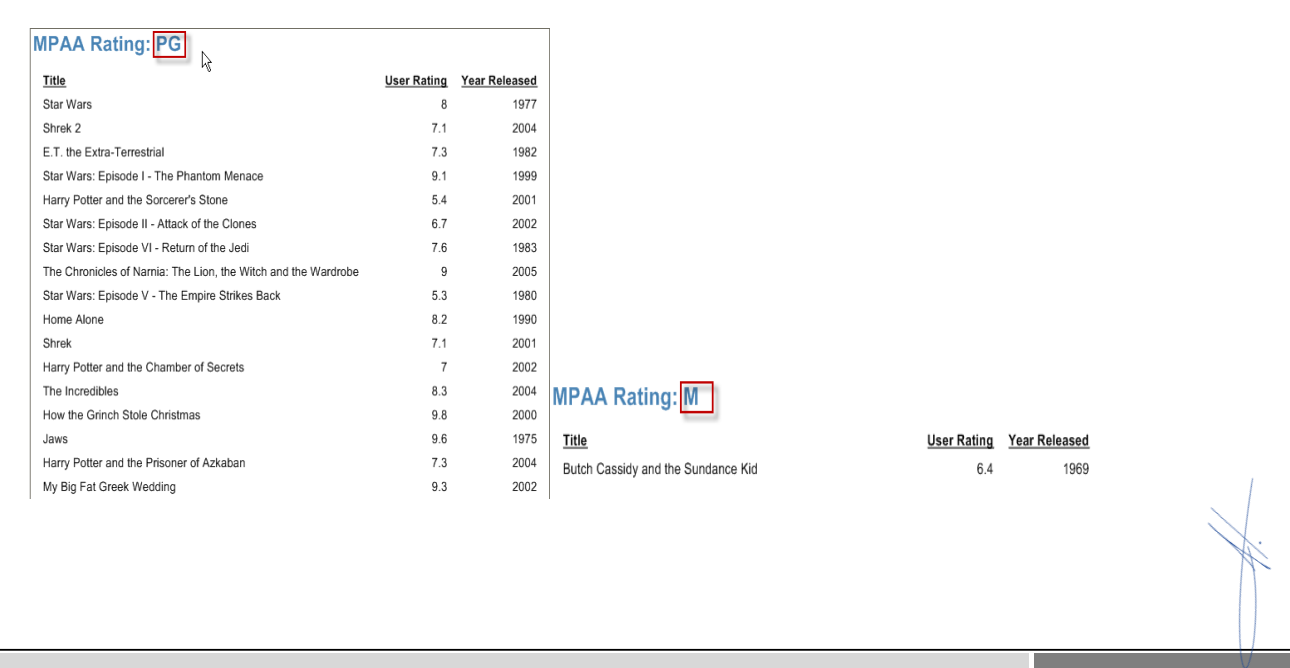

© Todos los derechos reservados Aranda Software

www.arandasoft.com

[32]

11. Haga clic sobre el menú [Reporte] y seleccione la opción [Pie de página].

| ="MPAA Rating: " & Fields! |             |               |
|----------------------------|-------------|---------------|
| Title                      | User Rating | Year Released |
| =Fields!Title.Value        | =Fields!    | =Fields!      |
| 🗲 Page Footer              |             |               |

**12.** Haga clic sobre el elemento **[Textbox]**, ubicado en el cuadro de herramientas, enseguida arrástrelo hacia el Pie de página.

| Toolbox       |   | 0 • 1 • 1 • 1 • 2 • 1 • 3 • 1 • 4 • 1 • 5 • 1 • 6 • 1 • 7 • 1 • 8 • 1 • 9 • 1 • 10 | 1 · · · 11 · · · 12 · · · 1 | 13 · 1 · 14 · 1 · 15 · 1 · 16 |
|---------------|---|------------------------------------------------------------------------------------|-----------------------------|-------------------------------|
| 📰 BandedList  | - |                                                                                    |                             |                               |
| IIII Barcode  |   |                                                                                    |                             |                               |
| III Chart     |   |                                                                                    |                             |                               |
| FormattedText |   |                                                                                    |                             |                               |
| 🔄 Image       |   |                                                                                    |                             |                               |
| / Line        |   | ="MPAA Pating: " & Fieldel                                                         |                             |                               |
| i≡ List       | Ξ | - MITAA Raung, & Fields:                                                           |                             |                               |
| Matrix        |   | Title                                                                              | User Rating                 | Year Released                 |
| Rectangle     |   | =FieldelTitle Value                                                                | =Fieldel                    | =Fieldel                      |
| Subreport     |   | -Fields: Ficle. Value                                                              | -rielus:                    | -rielus:                      |
| Table         |   | C The Party Franker                                                                |                             |                               |
| I TextBox     | - |                                                                                    |                             | 7                             |
| - e~          |   |                                                                                    |                             | į.                            |
|               | _ |                                                                                    |                             |                               |

13. A continuación se configurará el *Textbox* para que muestre la página en la que se encuentra y el total de las mismas por sección; es decir que por ejemplo, para la categoría "G" existe un listado con 5 páginas, el *textbox* se encargará de mostrar en cuál de ellas se encuentra (Página 1 de 5, etc.), Seleccione el cuadro de propiedades del *Textbox*, ubicado en la parte derecha de su ventana.

| Te | extBox1 TextBox    | :                       | Ŧ |
|----|--------------------|-------------------------|---|
|    | 2↓ 🖻               |                         |   |
| Ŧ  | BorderColor        | Black                   | * |
| Ŧ  | BorderStyle        | None                    |   |
| Ð  | BorderWidth        | 1pt                     |   |
|    | Color              | Black                   |   |
| Ŧ  | Font               | Normal, Arial, 10pt, No |   |
|    | Format             |                         |   |
|    | LineHeight         | 1pt                     |   |
| Ŧ  | Padding            | 2pt, 2pt, 2pt, 2pt      |   |
|    | TextAlign          | General                 |   |
|    | TextDecoration     | None                    |   |
|    | VerticalAlign      | Тор                     |   |
| Ŧ  | Visibility         |                         | Ε |
| Ξ  | Data               |                         |   |
|    | Data Element Name  |                         |   |
|    | DataElementOutpu   | Auto                    |   |
|    | Data Element Style | Auto                    |   |
| Ð  | UserSort           |                         |   |
|    | Value              | -                       | 1 |
| E  | Design             |                         | 4 |
|    | Name               | TextBox1                |   |
| Ξ  | International      |                         | - |
|    |                    |                         |   |
|    |                    |                         |   |
|    |                    |                         |   |

© Todos los derechos reservados Aranda Software

www.arandasoft.com

**14.** Seleccione la función **[Value]** y haga clic sobre el valor **[Expression].** Enseguida se cargará la siguiente ventana:

| Fields:                                                                                                    | Expression:                                                                                                    |
|----------------------------------------------------------------------------------------------------|----------------------------------------------------------------------------------------------------|
| Constants Globals Page N of M Page N of M (Section) Current Date and Time User ID Page Number Page Number Page Number (Section) Total Pages Total Pages (Section) Report Folder Report Folder User Language Parameters Belde | <pre>&gt;&gt;&gt; = "page " &amp; Globals!PageNumberInSection &amp;<br/>"of" Globals!TotalPagesInSection<br/>&gt;&gt;&gt;&gt;</pre> |

15. En el campo "Expression" escriba [= "Page" &] esta expresión sencillamente hace referencia a que se muestre la palabra "page" para que el usuario pueda saber que se encuentra por ejemplo en la página 1 of 1 de la clasificación PG-13.

Enseguida seleccione en el menú **[Globals]** la expresión "Page Number (Section)", esta hace referencia al número de página de la sección en la que se encuentra, haga clic en **[Insert]** para añadirla al campo de expresiones, enseguida seleccione la expresión "Total Pages (Section)" la cual hace referencia al total de páginas de la sección, haga clic en *Insert* para añadirla al campo de expresiones, haga clic en el botón **[OK]** para agregar la expresión al *textbox*.

| ="MPAA Rating: " & Fields!                                          |                    |               |
|---------------------------------------------------------------------|--------------------|---------------|
| Title                                                               | User Rating        | Year Released |
| =Fields!Title.Value                                                 | =Fields!           | =Fields!      |
| Fine Footer<br>="Page " & Globals!PageNumberInSection & " of " & Gl | obals!TotalPagesIn | Section       |

| 16 | . Haga | clic en | [Preview] | para ver | la e> | presión | elabor | ada e | n el | textbox. |
|----|--------|---------|-----------|----------|-------|---------|--------|-------|------|----------|
|    |        |         |           |          |       |         |        |       |      |          |

|             |                                                              | The Pelican Brief                                                                                                    |                                                                                                    | 7.0                                                                                                    | 5 1993                                                                                                    |
|-------------|--------------------------------------------------------------|----------------------------------------------------------------------------------------------------|----------------------------------------------------------------------------------------------------|----------------------------------------------------------------------------------------------------|----------------------------------------------------------------------------------------------------|
| User Rating | Year Released                                                | Charlie's Angels: Full Throttle                                                                                                    |                                                                                                    | 9.                                                                                                    | 5 2003                                                                                                    |
| 9.1         | 1997                                                         | ·                                                                                                    |                                                                                                    |                                                                                                    |                                                                                                    |
| 8.6         | 2002                                                         | Million Dollar Baby                                                                                                    |                                                                                                    | 5.                                                                                                    | 3 2004                                                                                                    |
| 8.5         | 2005                                                         | Parenthood                                                                                                    | 1                                                                                                    | 2 7                                                                                                    | 1989                                                                                                    |
| 6.5         | 2003                                                         | T drendrood                                                                                                    | ,                                                                                                    | V 7.5                                                                                                    | 1000                                                                                                    |
| 8.8         | 2004                                                         |                                                                                                    |                                                                                                    |                                                                                                    |                                                                                                    |
| 6.8         | 1993                                                         |                                                                                                    | Page 1 of 1                                                                                                    |                                                                                                    |                                                                                                    |
|             | <u>User Rating</u><br>9.1<br>8.6<br>8.5<br>6.5<br>8.8<br>6.8 | User Rating         Year Released           9.1         1997           8.6         2002           8.5         2005           6.5         2003           6.8         2004           6.8         1993 | User Rating     Year Released     Charlie's Angels: Full Throttle       9.1     1997     Million Dollar Baby       8.6     2002     Million Dollar Baby       6.5     2003       8.8     2004       6.8     1993 | User Rating     Year Released       9.1     1997       8.6     2002       6.5     2005       6.6     2004       8.8     2004 | User Rating     Year Reteased     Charlie's Angels: Full Throttle     7.4       9.1     1997     Charlie's Angels: Full Throttle     9.1       8.6     2002     Million Dollar Baby     5.6       6.5     2005     Parenthood     7.3       6.8     1993     Page 1 of 1 |

17. A continuación podrá hacer que los títulos se manejen de una manera organizada, configurando la lista en orden alfabético o también de mayor a menor o de menor a mayor; para ello haga clic sobre el título (*Title*), haga clic derecho y seleccione la opción [Properties], enseguida se cargará la siguiente ventana:

| Text | Box Reportiem                                           |
|------|---------------------------------------------------------|
| ٢    | 🧶 🖻 🧠 % 🚿 A 🕒 🗞 🔍 🗙                                     |
| ab   | General<br>Set general textbox options                  |
| abi  | Visibility<br>Modify visibility options for the textbox |
| ab   | Modify bookmarks and document map options               |
| 1    | Appearance<br>Set style options                         |
| A    | Font<br>Set font style options                          |
| L    | Setmargin and writing mode options                      |
| Z    | Interactive Sort                                        |
| BBU  | Data Output<br>Set XML data output options              |

18. Haga clic sobre la función [Interactive Sort], enseguida se cargará la siguiente ventana:

| <ul> <li>The second second</li></ul> | K× |
|----------------------------------------------------------------------------------------------------|----|
| Sort expression:<br>=Fields!UserRating.Value                                                                                                    | -  |
| Data region or group to sort:                                                                                                    |    |
| Current scope                                                                                                    |    |
| Choose data region or grouping                                                                                                    |    |
|                                                                                                    | -  |
| Evaluate sort expression in this scope:                                                                                                    |    |
| <ul> <li>Current scope</li> </ul>                                                                                                    |    |
| O Choose data region or grouping                                                                                                    |    |
|                                                                                                    | •  |

- 19. Seleccione la opción "<u>Add an interactive sort action to this textbox</u>", en el campo "Sort Expression" seleccione la expresión que va ha ser utilizada para organizar el listado. Por ejemplo, UserRatings, YearReleased, etc.
- **20.** Repita los dos anteriores pasos para los demás títulos; enseguida haga clic en el botón [**Preview**] para ver la interacción de los títulos y su reporte finalizado.

| MPAA Rating: PG-13             |               |                | MPAA Rating: PG-13 |               |                |
|--------------------------------|---------------|----------------|--------------------|---------------|----------------|
| <u>Title</u> ⊙                 | User Rating ‡ | Year Release ‡ | Title ⊙            | User Rating 🗘 | Year Release ≎ |
| 2 Sast 2 Furious               | 7.8           | 2003           |                    |               |                |
| 50 First Dates                 | 8.6           | 2004           | XXX                | 8.3           | 2002           |
| A Beautiful Mind               | 9.3           | 2001           | X-Men              | 9.1           | 2000           |
| Ace Ventura: When Nature Calls | 7.1           | 1995           | X2                 | 9.7           | 2003           |
| Anger Management               | 7.6           | 2003           | Wo hu cang long    | 8.6           | 2000           |
| Armageddon                     | 7             | 1998           | Wild Wild West     | 6.7           | 1999           |
| As Good as It Gets             | 9.5           | 1997           | What Women Want    | 8.6           | 2000           |
| Austin Powers in Goldmember    | 9             | 2002           | What Lies Beneath  | 9.9           | 2000           |
|                                |               |                |                    |               |                |

© Todos los derechos reservados Aranda Software

www.arandasoft.com

[35]

# **Crear Grupos**

Le permitirá administrar los grupos a los cuales se les concederán controles de acceso a los reportes y carpetas.

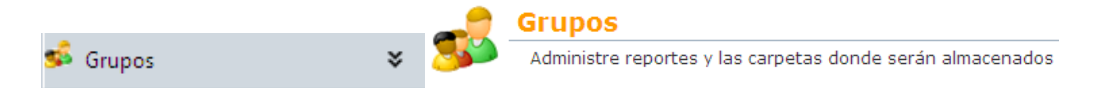

1. Haga clic en el botón [Grupos], ubicado en el panel de herramientas de la izquierda o en el panel central de su ventana, enseguida se cargará la siguiente ventana:

| Grupo         |               |  |
|---------------|---------------|--|
| Nombre        | Descripción   |  |
| Grupo Prueba  | Grupo Prueba  |  |
| ADMINISTRATOR | ADMINISTRATOR |  |
| Ready         |               |  |
|               |               |  |
|               |               |  |

| Nombre      | Muestra el nombre de los grupos existentes. |
|-------------|---------------------------------------------|
| Descripción | Muestra un breve resumen del grupo.         |

2. Para crear un nuevo grupo haga clic sobre el botón [Nuevo], ubicado en la barra de herramientas de la parte superior de su ventana o haciendo clic derecho en la tabla de grupos y seleccionando la opción [Nuevo]. Enseguida se cargará la siguiente ventana:

|             |                  | Nombre                   |   |
|-------------|------------------|--------------------------|---|
|             | Nombre           | Grupo Administradores    | _ |
|             | Descripciór      | Todos los permisos       |   |
|             |                  |                          |   |
| Nombre      | Escriba el nombr | re para el nuevo grupo.  |   |
| Descripción | Escriba un breve | resumen del nuevo grupo. |   |

3. Una vez haya llenado los campos haga clic en el botón [Salvar], luego podrá observar que en el árbol de la izquierda se cargarán las funciones [Asociar Usuario], [Asociar carpeta] y [Asociar reporte].

[37]

### Asociar Usuario

Le permitirá vincular uno o más usuarios con los grupos existentes. Por ejemplo, podrá asociar el usuario "AFACEVEDOG" Con el Grupo "Grupo Administradores".

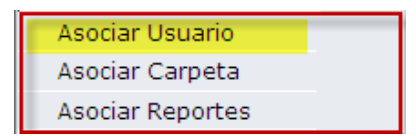

1. Haga clic sobre el botón [Asociar Usuario], enseguida se cargará la siguiente ventana:

| G | гиро                   | Nombre : Grupo Administrators |
|---|------------------------|-------------------------------|
|   | Nombre del Usuario     |                               |
|   | No records to display. |                               |

**NOTA:** En la parte superior de esta ventana se mostrará el nombre del grupo al cual se le están asociando los usuarios, y en la parte inferior se mostrarán los nombres de los usuarios asociados.

2. Haga clic en el botón [Asociar Usuario]; enseguida se cargará la siguiente información:

| Campo<br>NOMBRE<br>Campo                        |                               | Condición<br>Contiene  | Valor<br>andres |       |
|-------------------------------------------------|-------------------------------|------------------------|-----------------|-------|
| NOMBRE<br>Campo                                 |                               | Contiene 💌             | andres          |       |
| Campo                                           |                               | Condición              |                 |       |
| No records to display                           |                               | Condicion              |                 | Valor |
| to recorde to display.                          |                               |                        |                 |       |
| Uruaria                                         |                               |                        | lombra          |       |
| AFACEVEDOG                                      | Aceverio Garr                 | ria Andres Feline      | ioniore .       |       |
| AALUQUEA                                        | Acevedo Luci                  | ue Alvaro Andres       |                 |       |
| HAACOSTAJ                                       | Acosta Jimen                  | ez Heber Andres        |                 |       |
| AFACUNAM                                        | Acuña Mosqu                   | uera Andres Fernando   |                 |       |
| AAFANADORB                                      | Afanador Bar                  | rios Andres            |                 |       |
| JAAGUDELOV                                      | Agudelo Vasi                  | quez Jorge Andres      |                 |       |
| IAAGUDELOVE                                     | Agudelo Vela                  | Jonny Andres           |                 |       |
| AMAGUILAR                                       | Aguilar Andre                 | es Mauricio            |                 |       |
| AEAGUILARS                                      | Aguilar Salda                 | arriaga Andres Eduardo |                 |       |
| MAAGUIRREGI                                     | Aguirre Girai                 | ido Maurício Andres    |                 |       |
| Change page: < 1 <u>2 3 4 5 6 7 8 9 10 &gt;</u> | Displaying page 1 of 50, Iten | ns 1 to 10 of 491.     |                 |       |

© Todos los derechos reservados Aranda Software www.arandasoft.com

[38]

- 3. Seleccione los criterios de evaluación con los cuales desea realizar la búsqueda del usuario. Por ejemplo, Nombre, correo, teléfono, etc. Y haga clic sobre el botón [Buscar].
- 4. Una vez haya finalizado la búsqueda, haga clic sobre el nombre del usuario que va a asociar con el grupo, y finalmente haga clic en el botón [Seleccionar].
- 5. Enseguida podrá observar en la tabla de grupos el nuevo usuario asociado.

| ļ | Nombre : Prueba2             |
|---|------------------------------|
|   | Nombre del Usuario           |
|   | Acevedo Garcia Andres Felipe |

6. Si desea eliminar uno o varios usuarios asociados, haga clic sobre el botón [Eliminar] ubicado en la parte superior de la ventana, o haga clic derecho sobre el usuario a borrar y presione el botón [Eliminar]. Finalmente, haga clic en [Aceptar] en la ventana de confirmación.

#### Asociar Carpeta

Le permite vincular una o más carpetas a un grupo específico. Por ejemplo, podrá asociar la carpeta "Reporte de ventas" en el grupo "Administrators"; a esta carpeta podrá asignarle los permisos que desea que tengan los usuarios sobre la misma (Crear, Editar, etc.).

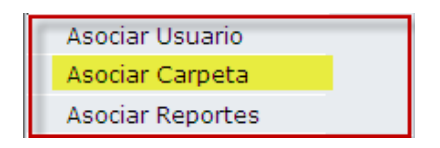

1. Haga clic sobre el botón [Asociar carpetas], enseguida se cargará el siguiente formulario:

| Nombre : Marketing 2010 |                      |       |        |        |          |
|-------------------------|----------------------|-------|--------|--------|----------|
| Nombre del Grupo        | Nombre de la Carpeta | Crear | Editar | Borrar | Ver      |
| Marketing 2010          | Reportes y Ventas    | 1     | J      | 1      | <b>V</b> |

**NOTA:** Para poder editar una carpeta ya asociada a un grupo es necesario seleccionarla con el clic secundario seleccionar la opción editar y escoger los permisos deseados Véase: en el **Paso 7 de Asociar carpetas** 

| Nombre del Grupo            | Nombre del grupo al cual se le están asociando las carpetas. |
|-----------------------------|--------------------------------------------------------------|
| Nombre de la Carpeta        | Nombre de la carpeta que desea asociar al grupo.             |
| Crear, Editar, Borrar y Ver | Permisos asociados al grupo sobre la carpeta                 |

| © Todos los derechos reservados Aranda Software | www.arandasoft.co | om |
|-------------------------------------------------|-------------------|----|
|                                                 |                   |    |

2. Para asociar una nueva carpeta haga clic en el botón [Asociar Carpeta]; enseguida se cargará el siguiente formulario:

| Aranda REPORT®                                                    |                                                                                                    |                                 |          |          |          | $\phi = \Box \times$ |
|-------------------------------------------------------------------|----------------------------------------------------------------------------------------------------|---------------------------------|----------|----------|----------|----------------------|
| Buscar Carpetas                                                   |                                                                                                    |                                 |          |          |          |                      |
| Adicionar 💥 Borra<br>Adicione uno o varios c<br>Campo<br>Nombre 💌 | r 🔗 Buscar 📜 Seleccionar 🔯 Cerrar<br>riterios de búsqueda y después de clic<br>Condición<br>Contiene 💌 | : en "Buscar"<br>Valor<br>Manua |          |          |          |                      |
| Camp                                                              | 00                                                                                                    | Condición                       |          |          | Valor    |                      |
| No records to display.                                            |                                                                                                    |                                 |          |          |          |                      |
|                                                                   |                                                                                                    |                                 |          |          |          |                      |
| Carpeta                                                           | Descripción                                                                                            |                                 | Crear    | Editar   | Borrar   | Ver                  |
| Manuals 2010                                                      | Manuales elaborados 2010                                                                               |                                 | <b>V</b> | <b>V</b> | <b>V</b> | <b>V</b>             |
|                                                                   |                                                                                                    |                                 |          |          |          |                      |

- **3.** Seleccione los criterios de evaluación con los cuales desea realizar la búsqueda de la carpeta. Por ejemplo, Nombre y haga clic sobre el botón **[Buscar]**.
- **4.** Seleccione las funciones sobre las cuales desea que el usuario tenga permiso. Por ejemplo, Borrar, Ver, Editar, etc.
- 5. Una vez haya finalizado la búsqueda, haga clic sobre el nombre de la carpeta que va a asociar con el grupo, y finalmente haga clic en el botón [Seleccionar].
- 6. Enseguida podrá observar en la tabla de grupos la nueva carpeta asociada.

| Nombre : Marketing 2010 |                      |       |        |              |     |
|-------------------------|----------------------|-------|--------|--------------|-----|
| Nombre del Grupo        | Nombre de la Carpeta | Crear | Editar | Borrar       | Ver |
| Marketing 2010          | Reportes y Ventas    | V     | V      | $\checkmark$ | J   |
| Marketing 2010          | Manuals 2010         | J     | J      | 1            | J   |

7. Si desea modificar la nueva asociación haga clic en el botón [editar], o haga clic derecho sobre la carpeta a modificar, haga clic derecho y presione [Editar], Enseguida se cargara la siguiente tabla.

| Aranda REPORT® |                   | \$ = 🗆 × |
|----------------|-------------------|----------|
| Grupo          | Marketing 2010    |          |
| Carpeta        | Reportes y Ventas |          |
| 🖉 Crear 🗵 Edit | ar 🗵 Borrar 🗵 Ver |          |
| Aceptar        | Cancelar          |          |

8. Si desea eliminar uno o varias carpetas asociadas selecciónelas haciendo clic sobre estas y luego presione el botón [Eliminar] ubicado en la parte superior de la ventana o haga clic derecho sobre la carpeta a borrar y de clic en [Eliminar], y haga clic en [Aceptar] en la ventana de confirmación.

#### Asociar Reporte

Le permite asociar uno o varios reportes a un grupo específico.

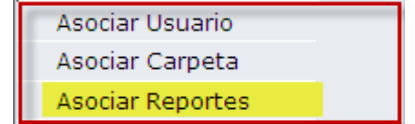

1. Haga clic sobre el botón [Asociar Reportes], enseguida se cargará el siguiente formulario:

| Grupo                |                    | Nombre : Grupo Adı | ninistrators |            |
|----------------------|--------------------|--------------------|--------------|------------|
| Nombre del Grupo     | Nombre del Reporte | Borrar             | Ejecutar     | Distribuir |
| Grupo Administrators | Disco Duro         | 7                  | <b>V</b>     | 1          |

| Nombre del Grupo              | Nombre del grupo al cual se le están asociando los reportes. |
|-------------------------------|--------------------------------------------------------------|
| Nombre del Reporte            | Nombre del reporte que desea asociar al grupo.               |
| Borrar, ejecutar o Distribuir | Acciones asociadas al grupo sobre el reporte.                |

2. Para asociar un nuevo reporte haga clic sobre el botón [Asociar reporte], enseguida se cargará el siguiente formulario:

| Buscar Reportes                                                                                  |                                                                  |                                                |                                             |                                                              |
|--------------------------------------------------------------------------------------------------|------------------------------------------------------------------|------------------------------------------------|---------------------------------------------|--------------------------------------------------------------|
| 🛛 🔓 Adicionar 💥 Borrar                                                                           | Buscar                                                           |                                                |                                             |                                                              |
| Adicione uno o varios critei                                                                     | n <del>os de</del> búsqued <del>a y d</del> espués de clic en "B | Buscar"                                        |                                             |                                                              |
| Campo                                                                                            | Condición                                                        | Valor                                          |                                             |                                                              |
| Nombre 👻                                                                                         | Contiene -                                                       | SQL                                            |                                             |                                                              |
| Campo                                                                                            | Condición                                                        |                                                | Valor                                       |                                                              |
| No records to display.                                                                           |                                                                  |                                                |                                             |                                                              |
|                                                                                                  |                                                                  |                                                |                                             |                                                              |
|                                                                                                  |                                                                  |                                                |                                             |                                                              |
| Deports                                                                                          | Descripción                                                      | Borror                                         | Figure                                      | Diotribuir                                                   |
| Reporte                                                                                          | Descripción                                                      | Borrar                                         | Ejecutar                                    | Distribuir                                                   |
| Reporte<br>PRUEBA CORREO SQL                                                                     | Descripción                                                      | Borrar<br>V                                    | Ejecutar<br>⊽                               | Distribuir                                                   |
| Reporte<br>PRUEBA CORREO SQL<br>Disco Duro                                                       | Descripción                                                      | Borrar<br>V                                    | Ejecutar<br>✓<br>✓                          | Distribuir<br>V                                              |
| Reporte<br>PRUEBA CORREO SQL<br>Disco Duro<br>prueba7                                            | Descripción                                                      | Borrar<br>V<br>V                               | Ejecutar<br>V<br>V                          | Distribuir<br>V<br>V                                         |
| Reporte<br>PRUEBA CORREO SOL<br>Disco Duro<br>prueba7                                            | Descripción                                                      | Borrar<br>V<br>V<br>V                          | Ejecutar<br>V<br>V<br>V                     | Distribuir                                                   |
| Reporte<br>PRUEBA CORREO SQL<br>Disco Duro<br>prueba7<br>prueba9                                 | Descripción                                                      | Borrar<br>V<br>V<br>V<br>V                     | Ejecutar<br>V<br>V<br>V                     | Distribuir                                                   |
| Reporte<br>PRUEBA CORREO SQL<br>Disco Duro<br>prueba7<br>prueba9<br>prueba10                     | Descripción                                                      | Borrar<br>V<br>V<br>V<br>V<br>V                | Ejecutar<br>V<br>V<br>V<br>V                | Distribuir                                                   |
| Reporte<br>PRUEBA CORREO SOL<br>Disco Duro<br>prueba7<br>prueba9<br>prueba10<br>prueba 1         | Descripción                                                      | Borrar<br>V<br>V<br>V<br>V<br>V<br>V           | Ejecutar<br>V<br>V<br>V<br>V<br>V           | Distribuir<br>V<br>V<br>V<br>V<br>V<br>V<br>V<br>V<br>V      |
| Reporte<br>PRUEBA CORREO SOL<br>Disco Duro<br>orueba7<br>orueba9<br>orueba10<br>orueba 1<br>1gsd | Descripción                                                      | Borrar<br>V<br>V<br>V<br>V<br>V<br>V<br>V<br>V | Ejecutar<br>V<br>V<br>V<br>V<br>V<br>V<br>V | Distribuir<br>V<br>V<br>V<br>V<br>V<br>V<br>V<br>V<br>V<br>V |

- **3.** Seleccione los criterios de evaluación con los cuales desea realizar la búsqueda del reporte. Por ejemplo, Nombre y haga clic sobre el botón [Buscar].
- **4.** Seleccione las funciones sobre las cuales desea que el usuario tenga permiso. Por ejemplo, Borrar, Ejecutar etc.
- 5. Una vez haya finalizado la búsqueda, haga clic sobre el reporte que va a asociar con el grupo, y finalmente haga clic en el botón [Seleccionar].

6. Enseguida podrá observar en la tabla de grupos el nuevo reporte asociado.

| Grupo                | No                 | mbre : Grupo Adm | inistrators |            |
|----------------------|--------------------|------------------|-------------|------------|
| Nombre del Grupo     | Nombre del Reporte | Borrar           | Ejecutar    | Distribuir |
| Grupo Administrators | Disco Duro         | $\checkmark$     | <b>V</b>    | <b>V</b>   |
| Grupo Administrators | PRUEBA CORREO SQL  | $\checkmark$     | <b>V</b>    | V          |

7. Si desea modificar la nueva asociación, haga clic en el botón [Editar], o haga clic derecho sobre el reporte a modificar y presione [Editar], Enseguida se cargará la siguiente tabla:

| Aranda REPORT®      |                      | \$ = 🗆 × |
|---------------------|----------------------|----------|
|                     |                      |          |
| Grupo               | Grupo Administrators |          |
| Carpeta             | PRUEBA CORREO SQL    |          |
| 🗷 Borrar 🗹 Ejecutar | 🗷 Distribuir         |          |
| Aceptar             | Cancelar             |          |

**9.** Si requiere eliminar uno o varios reportes asociados, seleccione el o los usuarios que desea asociar al reporte y haga clic sobre el botón [Eliminar] ubicado en la parte superior de la ventana presione [Aceptar] en la ventana de confirmación.

### Crear Fuente de Datos

Permite crear y administrar las fuentes de datos a utilizar en los reportes.

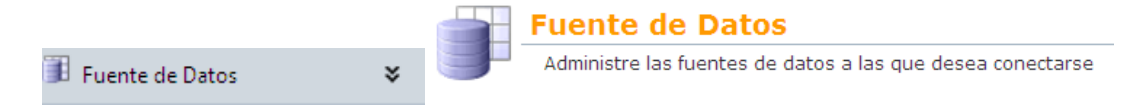

1. Para ingresar haga clic sobre el botón [Fuente de datos], ubicado en el panel de herramientas de la izquierda o en el panel central, de inmediato se cargarán las fuentes de datos configuradas previamente.

| Nombre                                                                                            | Descripción          |  |
|---------------------------------------------------------------------------------------------------|----------------------|--|
| dsASDK_72_del_AQM                                                                                 | descripcion          |  |
| ORA_ARANDA_V800                                                                                   | description          |  |
| OMEGA_ITIL2                                                                                       | ITIL2                |  |
| Oracle V800                                                                                       | Base de datos Oracle |  |
| SQL SERVER V800                                                                                   | mmmm                 |  |
| PRUEBAS mod                                                                                       | PRUEBAS              |  |
| BD Prueba edicion                                                                                 | Prueba edicion       |  |
| X00000000X                                                                                        |                      |  |
| DataSource1                                                                                       |                      |  |
| DataSource1_01                                                                                    |                      |  |
| Change page: < 1 2 3 4 5 6 7 8 9 10 _ 2   Displaying page 1 of 19, items 1 to 10 of 186.<br>Ready |                      |  |

© Todos los derechos reservados Aranda Software

| Nombre      | Nombre de la Fuente de Datos       |
|-------------|------------------------------------|
| Descripción | Descripción de la Fuente de Datos. |

2. Para crear una fuente de datos haga clic sobre el botón [Nuevo]; enseguida se se mostrara la interfaz para configuración de Fuentes de Datos.

| () SQL () ORACLE |                     |  |
|------------------|---------------------|--|
| Nombre           | Fuente de datos AQM |  |
| Descripción      | origen de datos     |  |
| Servidor         | BG-D-SERVER10 -     |  |
| Usuario          | Aranda              |  |
| Contraseña       |                     |  |
| Base de Datos    | V800 V800           |  |

| SQL / ORACLE  | Seleccione el motor de la fuente de datos que va a implementar.                                  |
|---------------|--------------------------------------------------------------------------------------------------|
| Nombre        | Escriba el nombre para la nueva fuente de datos.                                                 |
| Descripción   | Escriba una breve explicación de la nueva fuente de datos.                                       |
| Servidor      | Seleccione el servidor o la estación de trabajo donde se encuentra instalada a la base de datos. |
| Usuario       | Escriba el nombre de usuario con el cual va a acceder a la base de datos.                        |
| Contraseña    | Escriba la contraseña de acceso a la base de datos.                                              |
| Base de Datos | Seleccione la base de datos de la cual desea obtener la información.                             |

**3.** Haga clic en **[Salvar]** para que sea almacenada la nueva fuente de datos; de inmediato ésta aparecerá en el final del listado de fuentes de datos:

| Fuente de Datos                                                      |                         |  |
|----------------------------------------------------------------------|-------------------------|--|
| Nombre                                                               | Descripción             |  |
| FUENTE DE DATOS ORACLE3                                              | FUENTE DE DATOS ORACLE3 |  |
| DataSourceDEV10                                                      |                         |  |
| DataSource456                                                        |                         |  |
| Aplication2                                                          |                         |  |
| DataSource1                                                          |                         |  |
| DataSource1_01                                                       |                         |  |
| PRUEBA SQL                                                           | PRUEBA SQL              |  |
| PRUEBAS AQM                                                          | PRUEBAS AQM ORACLE      |  |
| Oracle12345                                                          |                         |  |
| DataSource1_01_01                                                    |                         |  |
| Change page: < 1 2 >   Displaying page 2 of 2, items 11 to 20 of 20. |                         |  |

# Configurador

Le permite establecer el correo desde el cual se enviarán los reportes a los usuarios de la consola.

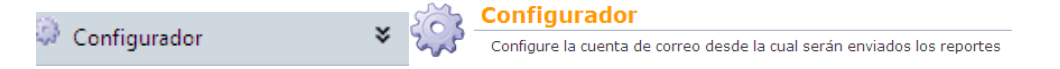

1. Para ingresar haga clic sobre el botón [Configurador], ubicado en el panel de herramientas de la izquierda o en el panel central; enseguida se cargará el siguiente formulario:

| Servidor   | mail.arandasoft.com   |
|------------|-----------------------|
| Correo de  | andres.fajardo@aranda |
| Contraseña | •••••                 |
| Puerto     | 25                    |

| Servidor   | Escriba el servidor de correo.                                                                                                    |
|------------|----------------------------------------------------------------------------------------------------|
| Correo     | Escriba la cuenta de correo desde la cual se enviarán los reportes.                                                                                                    |
| Contraseña | Escriba la contraseña de la cuenta de correo.                                                                                                    |
| Puerto     | Puerto del servidor disponible para el envío de correos. Por lo general es el 25<br>el cual corresponde a SMTP. Es convencionalmente implementado a nivel<br>internacional para el intercambio de mensajes de correo electrónico a través<br>del Simple Mail Transfer Protocol o Protocolo Simple de Transferencia de<br>Correo (SMTP). |

2. Una vez haya llenado los campos, haga clic en [Salvar] para almacenar los cambios realizados.

© Todos los derechos reservados Aranda Software

### Ver Log de Eventos

Le permitirá ver el histórico de acciones (desde el más reciente al más antiguo) realizados en la aplicación.

|                      | == | Log de Eventos                                                       |
|----------------------|----|----------------------------------------------------------------------|
| 🗾 Log de Eventos 🛛 😽 |    | Información de las acciones realizadas por usuarios en la aplicación |

1. Para ingresar haga clic sobre el botón [Log de eventos], ubicado en el panel de herramientas de la izquierda o en el panel central; de inmediato se cargará el listado de eventos registrados en la aplicación:

| Log de Eventos                                       |                                              |                     |           |
|------------------------------------------------------|----------------------------------------------|---------------------|-----------|
| Usuario                                              | Fecha                                        | Acción              | Adicional |
| Farjardo Aguilera Alexander                          | 23/10/2009 12:01:36 p.m.                     | APPLICATION EXECUTE |           |
| Farjardo Aguilera Alexander                          | 23/10/2009 12:04:13 p.m.                     | APPLICATION EXECUTE |           |
| Farjardo Aguilera Alexander                          | 23/10/2009 02:31:15 p.m.                     | APPLICATION EXECUTE |           |
| Farjardo Aguilera Alexander                          | 23/10/2009 02:31:30 p.m.                     | APPLICATION EXECUTE |           |
| Farjardo Aguilera Alexander                          | 23/10/2009 02:34:14 p.m.                     | APPLICATION EXECUTE |           |
| Farjardo Aguilera Alexander                          | 23/10/2009 02:34:57 p.m.                     | APPLICATION EXECUTE |           |
| Farjardo Aguilera Alexander                          | 23/10/2009 02:35:05 p.m.                     | APPLICATION EXECUTE |           |
| Farjardo Aguilera Alexander                          | 23/10/2009 03:11:14 p.m.                     | APPLICATION EXECUTE |           |
| Farjardo Aguilera Alexander                          | 23/10/2009 03:16:06 p.m.                     | APPLICATION EXECUTE |           |
| Farjardo Aguilera Alexander                          | 23/10/2009 03:19:13 p.m.                     | APPLICATION EXECUTE |           |
| Change page: < 1 <u>2 3 4 5 6 7 8 9 10 &gt;</u>   DI | splaying page 1 of 49, items 1 to 10 of 489. |                     |           |

| Usuario   | Nombre del usuario que inició sesión en la consola y realizó las acciones.                                                                  |
|-----------|----------------------------------------------------------------------------------------------------|
| Fecha     | Muestra la fecha en la que se realizó la acción en la aplicación.                                                                           |
| Acción    | Podrá ver el tipo de acción que se realizó. Por ejemplo, Ver<br>Carpetas, ejecutar la aplicación, Salvar reportes, Editar Reportes,<br>etc. |
| Adicional | Podrá ver si hay algún comentario adicional en la acción realizada por el usuario.                                                          |

### Cambiar Contraseña

Le permitirá cambiar la contraseña de acceso del usuario a la consola de Aranda QUERY MANAGER.

1. Haga clic en el botón [Cambiar contraseña], enseguida se cargará la interfaz de cambio de contraseña.

| Cambiar Contraseña   |       |
|----------------------|-------|
| Contraseña Actual    | ••••  |
| Nueva Contraseña     | ••••• |
| Confirmar Contraseña | ••••• |
| Aceptar              |       |

2. Llene los campos debidamente y finalmente presione sobre el botón [Aceptar].

© Todos los derechos reservados Aranda Software

[46]

# Componentes de Aranda QUERY MANAGER

| Aranda QUERY MANAGE   | R®                  | $\sim$                                                                                        |  |
|-----------------------|---------------------|-----------------------------------------------------------------------------------------------|--|
| 📁 Reportes y Carpetas | * APPLICATION ADMIN | INISTRATOR 29/03/2010 16:05:45 2 Inicio                                                       |  |
| 🛸 Grupos              | ×                   |                                                                                               |  |
| 🚨 Licenciamiento      | *                   | Bienvenido(a)                                                                                 |  |
| 👔 Fuente de Datos     | *                   |                                                                                               |  |
| Configurador          | ×                   | Reportes y Carpetas                                                                           |  |
| 🗐 Log de Eventos      | ×                   | Administre reportes y las carpetas donde serán almacenados                                    |  |
| 👦 Cambiar Contraseña  | *                   | 📌 Grupos                                                                                      |  |
| salir Salir           | *                   | Administre grupos de usuarios y configuración de permisos de acceso a reportes y carpetas     |  |
|                       |                     | Administre el licenciamiento de los usuarios                                                  |  |
|                       |                     | Fuente de Datos Administre las fuentes de datos a las que desea conectarse                    |  |
|                       |                     | Configurador Configure la cuenta de correo desde la cual serán enviados los reportes          |  |
|                       |                     | Log de Eventos           Información de las acciones realizadas por usuarios en la aplicación |  |
|                       |                     | Cambiar Contraseña<br>Cambiar Contraseña                                                      |  |
|                       |                     | 🔔 © Todos los derechos reservados Aranda Software Corp.                                       |  |

AQM cuenta en su interfaz principal con un panel izquierdo (1) y un panel central (2). Desde el panel izquierdo puede acceder rápidamente a las mismas opciones del panel central.

Es conveniente que explore cuidadosamente la barra de herramientas del panel izquierdo y el panel central, para saber exactamente cómo utilizar las diversas funciones de la consola.

## Panel Izquierdo y Panel central

© Todos los derechos reservados Aranda Software

| 1. | Reportes y Carpetas 🛛 💝                                                                                          |          |
|----|----------------------------------------------------------------------------------------------------|----------|
|    | Muestra la interfaz donde se crearán los reportes, carpetas y subcarpetas.                                       |          |
| 2. | Grupos<br>Muestra la interfaz, donde se administrarán los grupos de usuarios de la aplicación.                   |          |
| 3. | Licenciamiento ¥                                                                                                 |          |
|    | Muestra la interfaz donde podrá administrar las licencias nombradas disponibles para los usuarios de la consola. |          |
| 4. | Fuente de Datos ¥                                                                                                |          |
|    |                                                                                                    | <u> </u> |

Este folio es consecutivo en orden alfabético por empresa: 26132

Podrá seleccionar el origen de los datos para la base de conocimientos de su consola.

¥

5. Configurador

Podrá establecer el correo desde el cual se enviarán los reportes a los usuarios.

Log de Eventos

Le permitirá observar las acciones realizadas en la aplicación.

7. Cambiar Contraseña

Le permitirá cambiar la contraseña de acceso a AQM Web para el usuario que se encuentra actualmente logeado en la consola.

×

¥

| 8. | Salir | ŵ | Salir |  | ¥ |  |
|----|-------|---|-------|--|---|--|
|    |       |   |       |  |   |  |

Permite salir de la aplicación.

### Barra de Herramientas

| 📁 Nueva  | Carpeta | 📋 Nuevo      | Reporte   | 📃 Detal  | les 🧷 | Editar | 🕑 Ver | 💢 Borrar | 👡 🚯 Subir |
|----------|---------|--------------|-----------|----------|-------|--------|-------|----------|-----------|
| 🔒 Salvar | 🔞 Cance | lar 🔊 Asocia | r Carpeta | 🗙 Borrar |       |        |       |          |           |

Esta Barra le permite Interactuar con las opciones disponibles para cada funcionalidad de AQM.

- Cree una nueva carpeta haciendo clic en el botón [Nueva Carpeta], o haciendo clic derecho en la tabla y seleccionando la opción [Nueva Carpeta].
- Cree un nuevo reporte haciendo clic en el botón [Nuevo Reporte], o haciendo clic derecho en la tabla y seleccionando la opción [Nuevo Reporte].
- 3. Cambie la vista (sencilla) de su panel central, donde observará sólo el nombre de la carpeta o del informe a una vista detallada, donde podrá ver desde el nombre del archivo hasta la última fecha de modificación y el usuario que la realizó. Para ello haga clic en el botón [Detalles] o

haga clic derecho en la tabla y presione la opción [Detalles].

Edite su carpeta, grupo, reporte o fuente de datos haciendo clic en [Editar], o haciendo clic derecho en la tabla y pulsando la opción [Editar]

- Vea su carpeta, grupo, etc. Presionando [Ver], o haciendo clic derecho en la tabla y pulsando la opción [Ver].
- 6. Elimine su carpeta, grupo, etc. Haciendo clic en [Borrar], o haciendo clic derecho en la tabla y pulsando la opción [Borrar].
- 7. Para volver a una carpeta anterior, haga clic en el botón [Subir].
- 8. Para borrar una carpeta, un usuario o un reporte, presione el botón [Borrar] 🟁 Borrar
- 9. Para guardar una carpeta, un reporte, un grupo, etc. Presione el botón [Salvar] 😡 Salvar
- 10. Si desea cancelar una acción presione el botón [Cancelar] 🔯 Cancelar
- 11. Para asociar una carpeta a un grupo, haga clic en el botón [Asociar Carpeta] 🔎 Asociar Carpeta
- 12. Para asociar un usuario a un grupo, haga clic en el botón [Asociar Usuario] 🖉 Asociar Usuario
- 13. Para asociar un reporte a un grupo, haga clic en el botón [Asociar Reporte] 🖉 Asociar Reportes

#### Anexos

#### Internet Information Services (IIS)

Internet Information Services es un servidor Web, que incluye los servicios de: HTTP, HTTPS, FTP, SMTP (correo saliente) y NNTP (grupos de noticias). Además, ejecuta varios motores de *script* como: ASP, PHP, etc. Si desea obtener información más detallada acerca de IIS diríjase al sitio web <a href="http://www.iis.net/">http://www.iis.net/</a>

## Instalación del IIS

1. Diríjase a: Inicio -> Panel de Control -> Añadir o quitar programas. Seleccione "Agregar o quitar componentes de Windows", seleccione Servicios de Internet Information Server (ISS).

| nonantas da Ulindawa                                                                                            |                                                                                       |                                                            |
|----------------------------------------------------------------------------------------------------|---------------------------------------------------------------------------------------|------------------------------------------------------------|
| uede agregar o quitar componente                                                                                | s de Windows XP.                                                                      |                                                            |
| ara agregar o quitar un componente<br>orrespondiente. Una casilla sombre<br>ociones. Para ver lo que se incluye | e haga clic en la casilla de<br>ada indica que sólo se inst<br>en un componente, haga | verificación<br>alarán algunas de sus<br>clic en Detalles. |
| omponentes:                                                                                                    |                                                                                       |                                                            |
| 🛛 ም Servicio de Index Server                                                                                    |                                                                                       | 0,0 MB 🔼                                                   |
| 🗌 🚳 Servicios de fax                                                                                            |                                                                                       | 3,8 MB                                                     |
| 🛛 🏹 Servicios de Internet Informa                                                                               | ition Server (IIS)                                                                    | 13,4 MB                                                    |
| 🛚 🛬 Servicios de red                                                                                            |                                                                                       | 0,3 MB 🚽                                                   |
| 🛛 🔍 Windows Messenger                                                                                           |                                                                                       | оомв 🔛                                                     |
|                                                                                                    |                                                                                       |                                                            |
| spacio total en disco requerido:                                                                                | 55,9 MB                                                                               |                                                            |
| spacio total en disco requerido:<br>spacio disponible en disco:                                                 | 55,9 MB                                                                               | Detalles                                                   |
| spacio total en disco requerido:<br>spacio disponible en disco:                                                 | 55.9 MB<br>21753.5 MB                                                                 | Detalles                                                   |

**2.** Luego, presione el botón **[Detalles]**, en donde podrá configurar componentes adiciones tales como FTP, SMTP y NNTP, entre otros. Si va a utilizar su servidor Web exclusivamente para soportar el acceso a sitios Web, debe instalar sólo los siguientes componentes, tal como se ilustra en esta imagen:

| Servicios de Internet Information Server (IIS)                                                                                                    |                          | × |
|----------------------------------------------------------------------------------------------------|--------------------------|---|
| Para agregar o quitar un componente, haga clic en la casilla de verificac<br>correspondiente. Las casillas sombreadas indican que sólo se instalará p<br>componente. Para ver qué incluye cada componente, haga clic en Deta | ión<br>arte del<br>Iles. |   |
| Subcomponentes de Servicios de Internet Information Server (IIS):                                                                                                    |                          |   |
| 🗹 🃸 Complemento de Servicios de Internet Information Server                                                                                                    | 1,3 MB                   | ^ |
| 🔲 🥘 Documentación                                                                                                    | 3,5 MB                   |   |
| Extensiones de servidor de FrontPage 2000                                                                                                    | 4,3 MB                   |   |
| 🗆 📮 Servicio de Protocolo de transferencia de archivos (FTP)                                                                                                    | 0,1 MB                   | = |
| Servicio SMTP                                                                                                    | 1,1 MB                   |   |
| 🗹  Servicio World Wide Web                                                                                                    | 2,3 MB                   |   |
|                                                                                                    |                          | ~ |
| Descripción: Instala documentación sobre contenido de sitios de public<br>administración de servidores Web y FTP                                                                                                    | ación y                  |   |
| Espacio total en disco requerido: 55,9 MB<br>Espacio disponible en disco: 21752.7 MB                                                                                                    | Detalles.                |   |
| Aceptar                                                                                                    | Cancela                  | r |

3. Presione [Aceptar] y en a ventana principal, presione [Siguiente].

**4.** A continuación le pedirá el CD de Windows para copiar e instalar el programa de software. El directorio de instalación predeterminado es: c:\inetpub\wwwroot.

**NOTA:** Si va a utilizar su servidor Web con otros fines, es importante que únicamente instale y configure los componentes que usted necesita, con el fin de mantener la seguridad de su servidor Web. Es importante especificar que la infraestructura de red que comunica sus estaciones cliente con el servidor Web u otros servidores, debe ser confiable. Se recomienda que esté determinada para el uso y la configuración de firewall, routers y demás componentes de red, que garantizan un nivel de seguridad óptimo.

## Configuración del IIS

Una vez instalado el IIS, es necesario configurar sus parámetros, para ellos siga los pasos explicados a continuación:

1. Diríjase a: Inicio -> Panel de Control -> Herramientas Administrativas -> Servicios de Internet Information Server. Desde donde podrá: administrar, instalar y modificar sus sitios Web.

**2.** Si la instalación se realizó con los componentes indicados en el anterior paso, la configuración se visualizará de la siguiente forma:

| Archivo Acción Ver Avuda                                                                                                    | lion server                                                                                                    |                                                                       |        |
|----------------------------------------------------------------------------------------------------|----------------------------------------------------------------------------------------------------|-----------------------------------------------------------------------|--------|
| ← → 🗈 🖬 🗙 🗗 💀                                                                                                    | 😫 💂 🕨 ■ ॥                                                                                                    |                                                                       |        |
| <ul> <li>Servicios de Internet: Information Sei</li> <li>MARITZA (equipo local)</li> <li>Stos Web</li> <li>Stos Web</li></ul> | Nombre<br>IISHelp<br>Ars<br>IsSHelp<br>Ars, 7.1.2_we(2).exe<br>IsSHart.asp<br>Constant.asp<br>Constant.asp<br>IsSHart.asp<br>IsSHart.asp<br>IsSHArt.asp<br>IsSHArt.asp<br>Is | Ruita de acceso<br>c:(windowsthelpiushelp<br>C:(Instpub)www.root(afs) | Estado |

En esta ubicación, se crea por defecto el "Sitio Web Predeterminado". De acuerdo con sus necesidades y requerimientos, puede configurarlo. Para ello, haga clic derecho sobre esta carpeta y seleccione **Propiedades**.

| ropiedades de S       | Sitio W                                       | /eb predete                                       | rminado         |                         |          | ? 🛛      |
|-----------------------|-----------------------------------------------|---------------------------------------------------|-----------------|-------------------------|----------|----------|
| Seguridad de direc    | ctorios                                       | Encabezad                                         | os HTTP         | Errores personal        | lizados  | ASP.NET  |
| Sitio Web             | Filtr                                         | ros ISAPI                                         | Direct          | orio particular         | Do       | cumentos |
| ldentificación de     | el sitio W                                    | /eb                                               |                 |                         |          |          |
| D <u>e</u> scripción: |                                               | Sitio Web pred                                    | leterminado     |                         | ]        |          |
| <u>D</u> irección IP: | [                                             | (Ninguna asign                                    | nada)           | *                       | Avana    | adas     |
| Puerto <u>T</u> CP:   |                                               | 80                                                | Puert           | o <u>S</u> SL:          | ]        |          |
| Habilitar ma          | era de la<br>intenimie<br>jistro<br>egistro a | a cone <u>x</u> ión:<br>ento de conexie<br>ctivo: | 91<br>ones HTTP | JU segundos<br>abiertas |          |          |
| Formato de a          | archivo (                                     | de registro exte                                  | endido W30      | : V Prop                | iedades. |          |
|                       |                                               | Aceptar                                           | Canc            | elar Aplig              | ar       | Ayuda    |

Esta ventana cuenta con múltiples pestañas que facilitan la configuración y optimización del Web Site. A continuación se describen las más importantes:

© Todos los derechos reservados Aranda Software

### Sitio Web

Permite asignarle al Sitio Web (en la consola del IIS) un nombre descriptivo para su identificación. También es posible asignarle una IP, cambiar el puerto que usará el HTTP (80 por defecto).

## Directorio particular

Cada Sitio Web debe tener una ruta de acceso local que indica la ubicación central donde se almacenarán las páginas Web y todos los componentes y subdirectorios del Sitio Web.

Existen tres opciones para seleccionar esta localización: en un directorio local (estación donde se realizó la instalación); en un recurso compartido de otra estación; y re direccionando una URL en particular.

Por defecto toma la ruta local: c:\inetpub\wwwroot del servidor donde está el IIS.

### Documentos

En esta pestaña se asigna un nombre de página para que se ejecute automáticamente al momento de ingresar la dirección Web. Por ejemplo, si la página por defecto es *index.asp*, cuando se ingrese en el navegador la dirección *http://www.prueba.com* el IIS mostrará por defecto la página index.asp.

## Seguridad de directorios

La seguridad del Web viene integrada en la seguridad de Windows 2000. A través de esta opción se puede permitir el acceso a todos los usuarios o restringírselo (excepto al administrador y usuarios validados). También es posible asignar permisos para que determinados grupos y/o usuarios tengan acceso al Web (si el Web no es de dominio público). Esto se debe hacer a través del explorador de Windows con la seguridad del sistema de archivos NTFS. Por lo tanto, es necesario que el volumen donde reside el directorio local del Sitio Web esté formateado bajo el formato NTFS y así, se controlan los usuarios no autorizados que pueden acceder o modificar los archivos y carpetas de su Sitio Web.

# Crear un directorio dentro del Sitio Web Predeterminado

Esto es posible en tres procedimientos diferentes:

1. Cree una carpeta o directorio dentro de la ruta de acceso local del Sitio Web (c:\inetpub\wwwroot).

2. Cree o seleccione una carpeta que resida en una ubicación diferente al directorio local del Sitio Web Predeterminado. Haga clic derecho sobre ésta y seleccione la opción **Propiedades**. Enseguida compártala como una carpeta Web.

3. Directamente desde el administrador de IIS, haga clic derecho sobre el Sitio Web Predeterminado - > Nuevo -> Directorio Virtual. De inmediato se mostrará un asistente en que debe ingresar un nombre o alias y la ubicación de la ruta local. Si selecciona un directorio que resida en otra estación, registre las credenciales de autenticación

Por ejemplo, si creó una carpeta llamada *música*, puede acceder a ésta desde el *Web browser* así: http://ServidorWeb/musica. Donde: Servidor Web es el nombre o dirección IP del Servidor Web donde

realizó la instalación de IIS y *música* es el nombre con el cual compartió o creó la carpeta dentro de su Sitio Web Predeterminado.

**NOTA:** La instalación de Aranda QUERY MANAGER crea por defecto una carpeta dentro del directorio local del Sitio Web Predeterminado (c:\inetpub\wwwroot\AQM). Por lo tanto, al verificar localmente esta ruta encontrará que la carpeta ASM no está compartida como Web por las razones que explicamos en la creación de un directorio.

Adicionalmente, un directorio tiene propiedades específicas que son similares a las que las tiene el Sitio Web Predeterminado; a continuación se describen algunas:

| ropiedades de AFS                                                              |                                                                              |               | ? 🛛               |  |  |  |  |
|--------------------------------------------------------------------------------|------------------------------------------------------------------------------|---------------|-------------------|--|--|--|--|
| Encabezados HTTP                                                               | Errores persona                                                              | alizados      | ASP.NET           |  |  |  |  |
| Directorio virtual                                                             | Documentos Seguridad de directorios                                          |               |                   |  |  |  |  |
| Cuando se conecte a est                                                        | e recurso, el origen del con                                                 | tenido debe s | er:               |  |  |  |  |
| 💽 Un                                                                           | directorio de este equipo                                                    |               |                   |  |  |  |  |
| 🔘 Un                                                                           | recurso compartido de otro                                                   | equipo        |                   |  |  |  |  |
| 🔿 Un                                                                           | a redirección a una direcci                                                  | ón URL        |                   |  |  |  |  |
| Ruta de acceso local:                                                          | C:\Inetpub\www.root\afs                                                      | 4             | Examinar          |  |  |  |  |
| Lectura     Escritura     Examen de directorios     Configuración de anlicació | n                                                                            | Ind<br>▼ Ind  | izar este recurso |  |  |  |  |
| Nombre de la aplicación:                                                       | Aranda File Server WebE                                                      | dition        | Quitar            |  |  |  |  |
| Punto de inicio:                                                               | <sitio predetvafs<="" td="" web=""><td> (</td><td>Configuración</td></sitio> | (             | Configuración     |  |  |  |  |
| Permisos de ejecución:                                                         | Sólo secuencias de com                                                       | andos 🔽 🕻     |                   |  |  |  |  |
| Protección de aplicación:                                                      | Media (agrupada)                                                             | <b>~</b>      | Descargar         |  |  |  |  |
|                                                                                |                                                                              |               |                   |  |  |  |  |
|                                                                                | Aceptar Cancela                                                              | r Apl         | licar Ayuda       |  |  |  |  |

## **Directorio Virtual**

Es la ruta de acceso local que indica el origen de acceso a dicho recurso.

## Documentos

Contiene el nombre de la página que se debe mostrar al usuario cuando ingrese al respectivo directorio. Para ASM debe aparecer únicamente la pagina *init.aspx*, es decir, que cuando se ingrese a la URL *http://ServidorWeb/AQM*, se mostrará esta página.

### Registro de ASP.NET en IIS después de haber instalado .NET Framework

En caso de haber instalado la plataforma .NET en un sistema operativo Windows y posteriormente, el IIS, pero las páginas ASP.NET no funcionan, la solución es la siguiente:

Utilizar la extensión ISAPI que controla las peticiones de ASP.NET (aspnet\_isapi.dll) y asociar las diferentes extensiones de archivo (aspx, asmx, axd, etc...) con esta biblioteca. La utilidad se llama *aspnet\_regiis.exe* y se encuentra en C:\Windows\Microsoft.Net\Framework\v.a.b.cccc\, siendo la última carpeta la correspondiente a la versión de la plataforma que desee utilizar. Para llamarla debe ingresar el parámetro -i desde la línea de comandos: *Aspnet\_regiis.exe -i*.

#### Service pack para Microsoft .NET Framework

Del siguiente enlace, puede descargar el Service Pack más reciente y su respectiva actualización, para Microsoft.NET Framework, dependiendo del sistema operativo que tenga instalado en su servidor Web. http://www.microsoft.com/downloads/results.aspx?freetext=service+pack&productID=C9C8FCFB-BFF3-40CA-B59D-216F6850000A&DisplayLang=es

Esta actualización es importante y necesaria, si está utilizando un motor de base de datos Oracle.

# Aranda QUERY MANAGER Versión 8.0

ARANDA Software 2002-2010. Todos los derechos reservados. Cualquier documentación técnica proporcionada por Aranda Software, es un producto registrado por y pertenece a Aranda Software Corp.

El software descrito en este manual está protegido por los acuerdos y leyes que regulan la propiedad intelectual y los derechos referentes a publicaciones tanto en Colombia como en las leyes internacionales sobre estas materias y puede ser utilizado únicamente bajo los términos enunciados en la licencia adjunta. Está prohibida la reproducción total o parcial del presente manual por cualquier medio -impreso, escrito, gráfico, electrónico o mecánico, incluyendo fotocopiado, grabación o almacenamiento en cualquier forma, sin la autorización previa y por escrito de Aranda Software Corp.

Aranda Software Corp. puede realizar cambios y mejoras en los productos descritos en el presente manual sin previo aviso. Tales cambios serán incorporados en nuevas ediciones de la publicación.

## MARCAS COMERCIALES

Aranda Software, el logotipo de Aranda Software, Aranda QUERY MANAGER, Aranda ASSET MANAGEMENT y todos sus componentes, son marcas registradas por Aranda Software Corp.

Microsoft es una marca registrada de Microsoft Corporation. Microsoft Office y Microsoft Windows son marcas registradas por Microsoft Corporation. Nada contenido en este manual se debe interpretar como autorización o permiso para utilizar tales marcas registradas. Otros nombres de sociedades, productos o servicios mencionados en este manual pueden ser marcas registradas de sus respectivas compañías o marcas de servicios de terceros y son utilizadas sólo como referencia.

© Todos los derechos reservados Aranda Software